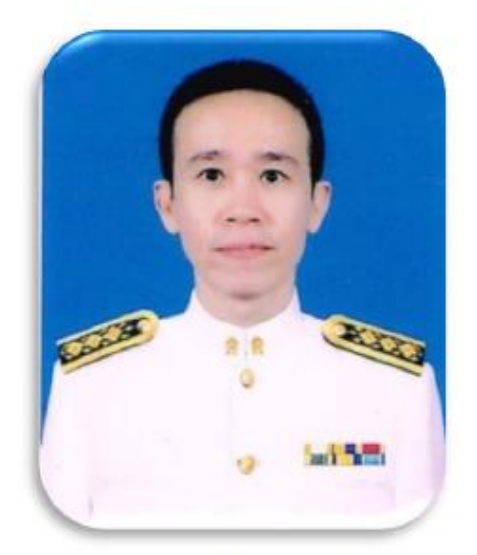

นายดนุสรณ์ เมฆประยูร Mr.Danuson Mekprayun นักวิเคราะห์นโยบายและแผน ปฏิบัติการ Tel. 080-323-9399 E-mail: danuson.obec@gmail.com

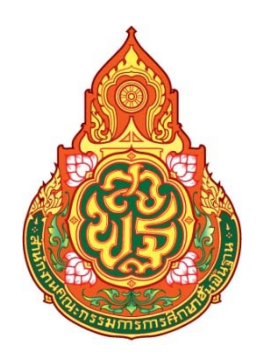

# คู่มือการปฏิบัติงาน การรายงานข้อมูลบุคลากรในระบบสารสนเทศเพื่อบริหารการศึกษา

นายดนุสรณ์ เมฆประยูร นักวิเคราะห์นโยบายและแผน ชำนาญการ กลุ่มส่งเสริมการศึกษาทางไกล เทคโนโลยีสารสนเทศและการสื่อสาร

สำนักงานเขตพื้นที่การศึกษาประถมศึกษาเพชรบูรณ์ เขต 1 สำนักงานคณะกรรมการการศึกษาขั้นพื้นฐาน กระทรวงศึกษาธิการ

# คู่มือการปฏิบัติงาน การรายงานข้อมูลบุคลากรในระบบสารสนเทศเพื่อบริหารการศึกษา

นายดนุสรณ์ เมฆประยูร นักวิเคราะห์นโยบายและแผน ชำนาญการ กลุ่มส่งเสริมการศึกษาทางไกล เทคโนโลยีสารสนเทศและการสื่อสาร

สำนักงานเขตพื้นที่การศึกษาประถมศึกษาเพชรบูรณ์ เขต 1 สำนักงานคณะกรรมการการศึกษาขั้นพื้นฐาน กระทรวงศึกษาธิการ เอกสารคู่มือการปฏิบัติงานฉบับนี้ จัดทำขึ้นโดยมีวัตถุประสงค์ ดังนี้ (1) เพื่อให้สำนักงานเขตพื้นที่การศึกษา ประถมศึกษาเพชรบูรณ์ เขต 1 มีคู่มือปฏิบัติงานการรายงานข้อมูลบุคลากรในระบบสารสนเทศเพื่อบริหารการศึกษา และ (2) เพื่อให้ผู้ปฏิบัติงานใช้เป็นแนวทางในการรายงานข้อมูลบุคลากรในระบบสารสนเทศเพื่อบริหารการศึกษา เอกสารคู่มือการปฏิบัติงานฉบับนี้ มีขอบเขตครอบคลุมถึง ขั้นตอนการบันทึกข้อมูลบุคลากรในสำนักงาน เขตพื้นที่การศึกษาประถมศึกษาเพชรบูรณ์ เขต 1 และการตรวจสอบความถูกต้องและการตรวจสอบการยืนยัน ข้อมูลบุคลากรของโรงเรียนในสังกัดสำนักงานเขตพื้นที่การศึกษาประถมศึกษาเพชรบูรณ์ เขต 1 ในระบบสารสนเทศ เพื่อบริหารการศึกษา

ขอขอบคุณ ผู้เกี่ยวข้องทุกคนที่มีส่วนทำให้การจัดทำเอกสารฉบับนี้สำเร็จลุล่วงไปได้ด้วยดี

สำนักงานเขตพื้นที่การศึกษาประถมศึกษาเพชรบูรณ์ เขต 1 มิถุนายน 2563

## สารบัญ

|                                                  | หน้า  |
|--------------------------------------------------|-------|
| คำนำ                                             | ٩     |
| สารบัญภาพ                                        | ବ     |
| วัตถุประสงค์                                     | 1     |
| ขอบเขต                                           | 1     |
| คำจำกัดความ                                      | 1     |
| หน้าที่ความรับผิดชอบ                             | 1     |
| ขั้นตอนการปฏิบัติงาน                             | 2     |
| ผังงาน                                           | 3     |
| เอกสารอ้างอิง                                    | 4     |
| ข้อมูลสารสนเทศ/ฐานข้อมูลที่ใช้ในการปฏิบัติงาน    | 4     |
| ปัญหา อุปสรรค แนวทางแก้ไขปัญหา และข้อเสนอแนะ     | 4     |
| ภาคผนวก คู่มือระบบสารสนเทศเพื่อบริหารการศึกษา    | 5     |
| ของสำนักงานเขตพื้นที่การศึกษาประถมศึกษาเพชรบูรณ์ | เขต 1 |

## สารบัญภาพ

|            |                                          |                                                       | 2                         | / ·       |                      |                        |     |
|------------|------------------------------------------|-------------------------------------------------------|---------------------------|-----------|----------------------|------------------------|-----|
| a .        | 2                                        | ົ້                                                    | ণ ব                       | a a       | 1 a                  | 6                      |     |
| റിംഗുള്ള 1 | 1126990191999999999999999999999999999999 | ະດາຍອດອາຄາລອາລອາລອ                                    | ລາດຮ່າມຍາສາມ              | าเทการสถา | പവിട്ടപ്പെയുള്ളപ്പില | ∖າស<≃າ ເ⊂ ດ ເ ໄ ຄ ເຕ ໌ | 1 2 |
| ALINNVI I  |                                          | 1 101 112 102 107 107 107 107 107 107 107 107 107 107 | 61 11 1 3 6 12 6 0 7 1 11 |           | ษาบระเมฑากษาเห       | 10101666 6070 .        | L J |
| -          |                                          |                                                       |                           |           |                      | 91                     |     |

## การรายงานข้อมูลบุคลากรในระบบสารสนเทศเพื่อบริหารการศึกษา

#### วัตถุประสงค์

 เพื่อให้สำนักงานเขตพื้นที่การศึกษาประถมศึกษาเพชรบูรณ์ เขต 1 มีคู่มือปฏิบัติงานการรายงานข้อมูล บุคลากรในระบบสารสนเทศเพื่อบริหารการศึกษา

2. เพื่อให้ผู้ปฏิบัติงานใช้เป็นแนวทางในการรายงานข้อมูลบุคลากรในระบบสารสนเทศเพื่อบริหารการศึกษา

#### ขอบเขต

ครอบคลุมถึง ขั้นตอนการบันทึกข้อมูลบุคลากรในสำนักงานเขตพื้นที่การศึกษาประถมศึกษาเพชรบูรณ์ เขต 1 และการตรวจสอบความถูกต้องและการตรวจสอบการยืนยันข้อมูลบุคลากรของโรงเรียนในสังกัดสำนักงานเขตพื้นที่ การศึกษาประถมศึกษาเพชรบูรณ์ เขต 1 ในระบบสารสนเทศเพื่อบริหารการศึกษา

#### คำจำกัดความ

 บุคลากร หมายถึง ข้าราชการครูและบุคลากรทางการศึกษาตามพระราชบัญญัติระเบียบข้าราชการครู และบุคลากรทางการศึกษา พ.ศ. 2547 ลูกจ้างประจำ พนักงานราชการ ลูกจ้างชั่วคราว อัตราจ้างที่จ้างจาก เงินงบประมาณและเงินนอกงบประมาณ

 เขตพื้นที่การศึกษาประถมศึกษาเพชรบูรณ์ เขต 1 หมายถึง สำนักงานเขตพื้นที่การศึกษาประถมศึกษา เพชรบูรณ์ เขต 1 และสถานศึกษาที่จัดการศึกษาขั้นพื้นฐาน (โรงเรียน) ที่มิได้สังกัดเขตพื้นที่การศึกษามัธยมศึกษา และตั้งอยู่ในท้องที่อำเภอเมืองเพชรบูรณ์ อำเภอชนแดน และอำเภอวังโป่ง จังหวัดเพชรบูรณ์

3. ระบบสารสนเทศเพื่อบริหารการศึกษา (Education Management Information System หรือ EMIS) เป็นโปรแกรมประยุกต์บนเว็บ (web application) ของสำนักงานคณะกรรมการการศึกษาขั้นพื้นฐาน ที่สร้างขึ้น เพื่อให้สำนักงานเขตพื้นที่การศึกษาและสถานศึกษาในสังกัดใช้รายงานข้อมูลสารสนเทศด้านการศึกษา โดย สำนักงานเขตพื้นที่การศึกษาและสถานศึกษาสามารถเข้าใช้งานระบบ EMIS ผ่านเว็บบราวเซอร์ (web browser) เช่น Google Chrome, Mozilla Firefox, Internet Explorer, Microsoft Edge หรือ Opera เป็นต้น ที่เว็บไซต์ http://data.bopp-obec.info/emis/

#### หน้าที่ความรับผิดชอบ

ตามประกาศกระทรวงศึกษาธิการ เรื่อง การแบ่งส่วนราชการภายในสำนักงานเขตพื้นที่การศึกษา พ.ศ. 2560 ข้อ 7(3) ระบุว่า กลุ่มส่งเสริมการศึกษาทางไกล เทคโนโลยีสารสนเทศและการสื่อสาร มีอำนาจหน้าที่ดังต่อไปนี้

- (ก) ศึกษา วิเคราะห์ ดำเนินการ และส่งเสริมการจัดการศึกษาทางไกล
- (ข) ศึกษา วิเคราะห์ วิจัย และพัฒนาระบบข้อมูลสารสนเทศเพื่อการบริหารและการจัดการศึกษา
- (ค) ดำเนินงานสารสนเทศเพื่อการบริหารและการจัดการศึกษา
- (ง) ดำเนินการวิเคราะห์ และปฏิบัติงานระบบคอมพิวเตอร์และเทคโนโลยีสารสนเทศและการสื่อสาร
- (จ) ส่งเสริม สนับสนุน และดำเนินงานบริการเทคโนโลยีสารสนเทศ
- (ฉ) ปฏิบัติงานร่วมกับหรือสนับสนุนการปฏิบัติงานของหน่วยงานอื่นที่เกี่ยวข้อง หรือที่ได้รับมอบหมาย

ในส่วนของการรายงานข้อมูลบุคลากรในระบบสารสนเทศเพื่อบริหารการศึกษาของผู้ปฏิบัติงานของ โรงเรียนในสังกัด ทุกโรงเรียน และผู้ปฏิบัติงานของสำนักงานเขตพื้นที่การศึกษาประถมศึกษาเพชรบูรณ์ เขต 1 มีหน้าที่ ดังนี้

- 1. ผู้ปฏิบัติงานของโรงเรียนในสังกัด ทุกโรงเรียน มีหน้าที่
  - 1.1 บันทึกข้อมูลบุคลากรของโรงเรียน ในระบบสารสนเทศเพื่อบริหารการศึกษา
  - 1.2 ยืนยันข้อมูลบุคลากรของโรงเรียน ในระบบสารสนเทศเพื่อบริหารการศึกษา
- 2. ผู้ปฏิบัติงานของสำนักงานเขตพื้นที่การศึกษาประถมศึกษาเพชรบูรณ์ เขต 1 มีหน้าที่

2.1 บันทึกข้อมูลบุคลากรในสำนักงานเขตพื้นที่การศึกษาประถมศึกษาเพชรบูรณ์ เขต 1 ในระบบ สารสนเทศเพื่อบริหารการศึกษา

2.2 แจ้งโรงเรียนให้บันทึกข้อมูลบุคลากรของโรงเรียน

2.3 ตรวจสอบความถูกต้องของข้อมูลบุคลากรของโรงเรียน ในระบบสารสนเทศเพื่อบริหาร การศึกษา

2.4 ตรวจสอบการยืนยันข้อมูลบุคลากรของโรงเรียน ในระบบสารสนเทศเพื่อบริหารการศึกษา

## ขั้นตอนการปฏิบัติงาน

1. ศึกษา วิเคราะห์ และวางแผนการรายงานข้อมูลบุคลากรของเขตพื้นที่การศึกษาประถมศึกษา เพชรบูรณ์ เขต 1 ตามระยะเวลาที่กำหนดในปฏิทินการจัดทำข้อมูลสารสนเทศทางการศึกษา ในแต่ละปีการศึกษา

ประสานขอข้อมูลบุคลากรจากกลุ่มบริหารงานบุคคล

 บันทึกข้อมูลบุคลากรในสำนักงานเขตพื้นที่การศึกษาประถมศึกษาเพชรบูรณ์ เขต 1 ในระบบ สารสนเทศเพื่อบริหารการศึกษา

4. แจ้งโรงเรียนในสังกัด ทุกโรงเรียน ให้บันทึกและยืนยันข้อมูลบุคลากรของโรงเรียน ในระบบ สารสนเทศเพื่อบริหารการศึกษา

5. โรงเรียนบันทึกและยืนยันข้อมูลบุคลากรของโรงเรียน ในระบบสารสนเทศเพื่อบริหารการศึกษา

 กำกับ ติดตาม การบันทึกและยืนยันข้อมูลบุคลากรของโรงเรียนในสังกัด ในระบบสารสนเทศเพื่อ บริหารการศึกษา

- 7. ตรวจสอบความถูกต้องของข้อมูลบุคลากรของโรงเรียน ในระบบสารสนเทศเพื่อบริหารการศึกษา
- 8. ตรวจสอบการยืนยันข้อมูลบุคลากรของโรงเรียน ในระบบสารสนเทศเพื่อบริหารการศึกษา

| รายละเอียดงาน                                                                                                    | ผังกระบวนงาน                                    | ระยะเวลา   | หมายเหตุ                                                                                  |
|----------------------------------------------------------------------------------------------------|-------------------------------------------------|------------|-------------------------------------------------------------------------------------------|
|                                                                                                    | (เริ่ม                                          |            |                                                                                           |
| <ol> <li>ศึกษา วิเคราะห์ และ<br/>วางแผนการรายงานข้อมูล<br/>บุคลากรของเขตพื้นที่<br/>การศึกษาประถมศึกษา<br/>เพชรบูรณ์ เขต 1</li> </ol> | ศึกษา วิเคราะห์<br>และวางแผน<br>การรายงานข้อมูล | 1 วัน      | - ตามระยะเวลาที่กำหนดใน<br>ปฏิทินการจัดทำข้อมูล<br>สารสนเทศทางการศึกษา<br>ปีการศึกษา 2563 |
| <ol> <li>ประสานขอข้อมูลบุคลากร</li> <li>จากกลุ่มบริหารงานบุคคล</li> </ol>                                                             | ประสานขอข้อมูล                                  | 5 วัน      |                                                                                           |
| <ol> <li>บันทึกข้อมูลบุคลากรใน<br/>สำนักงานเขตพื้นที่การศึกษา<br/>ประถมศึกษาเพชรบูรณ์ เขต 1</li> </ol>                                | <b>.</b><br>บันทึกข้อมูล                        | 30 วัน     | - ตามข้อมูลบุคลากรจากกลุ่ม<br>บริหารงานบุคคล                                              |
| 4. แจ้งโรงเรียนในสังกัด ทุก<br>โรงเรียน ให้บันทึกและยืนยัน<br>ข้อมูลบุคลากรของโรงเรียน                                                | แจ้งโรงเรียน<br>บันทึกและยืนยันข้อมูล           | 1 วัน      |                                                                                           |
| 5. โรงเรียนบันทึกและยืนยัน<br>ข้อมูลบุคลากรของโรงเรียน                                                                                | •<br>บันทึกและยืนยันข้อมูล •                    | 30 วัน     |                                                                                           |
| <ol> <li>6. กำกับ ติดตาม การบันทึก<br/>และยืนยันข้อมูลบุคลากร<br/>ของโรงเรียนในสังกัด</li> </ol>                                      | กำกับ ติดตาม                                    | 30 วัน     |                                                                                           |
| 7. ตรวจสอบความถูกต้องของ<br>ข้อมูลบุคลากรของโรงเรียน                                                                                  | ข้อมูลถูกต้อง<br>ใช่                            | 30 วัน     | - ตามข้อมูลบุคลากรจากกลุ่ม<br>บริหารงานบุคคล                                              |
| 8. ตรวจสอบการยืนยันข้อมูล<br>บุคลากรของโรงเรียน                                                                                       | ยืนยันข้อมูล ไม่                                | 30 วัน     |                                                                                           |
|                                                                                                    | สิ้นสุด                                         | รวม 30 วัน |                                                                                           |

ผังงาน

ปีการศึกษา 2563 สำนักงานคณะกรรมการการศึกษาขั้นพื้นฐาน กำหนดระยะเวลาบันทึกและยืนยันข้อมูลบุคลากร หมายเหตุ:-จำนวน 2 ครั้ง ดังนี้ ครั้งที่ 1 ระหว่างวันที่ 1-30 ตุลาคม 2563 และครั้งที่ 2 ระหว่างวันที่ 1-30 เมษายน 2564

#### เอกสารอ้างอิง

- 1. ข้อมูลบุคลากรในสำนักงานเขตพื้นที่การศึกษาประถมศึกษาเพชรบูรณ์ เขต 1
- 2. ข้อมูลบุคลากรของโรงเรียนในสังกัด ทุกโรงเรียน

## ข้อมูลสารสนเทศ/ฐานข้อมูลที่ใช้ในการปฏิบัติงาน

1. ระบบสารสนเทศเพื่อบริหารการศึกษา (Education Management Information System หรือ EMIS) เว็บไซต์ http://data.bopp-obec.info/emis/

2. ระบบฐานข้อมูลครูและบุคลากรทางการศึกษา เว็บไซต์ http://data.bopp-obec.info/personal/login.php

#### ปัญหา อุปสรรค แนวทางแก้ไขปัญหา และข้อเสนอแนะ

#### <u>ปัญหา อุปสรรค</u>

- 1. โรงเรียนขาดความเข้าใจในการบันทึกข้อมูล
- 2. โรงเรียนไม่บันทึกข้อมูล
- 3. โรงเรียนบันทึกข้อมูลไม่ครบถ้วน ไม่ถูกต้อง
- 4. โรงเรียนไม่ยืนยันข้อมูล ตามระยะเวลาที่สำนักงานคณะกรรมการการศึกษาขั้นพื้นฐานกำหนด <u>แนวทางแก้ไขปัญหา</u>
- 1. ประสานขอข้อมูลบุคลากรจากกลุ่มบริหารงานบุคคล เพื่อใช้ตรวจสอบความถูกต้องของข้อมูล

 กำกับ ติดตาม การบันทึกและการยืนยันข้อมูลบุคลากรของโรงเรียนในสังกัด ทุกโรงเรียน ในระบบ สารสนเทศเพื่อบริหารการศึกษา เพื่อให้การรายงานข้อมูลบุคลากรของเขตพื้นที่การศึกษาประถมศึกษาเพชรบูรณ์ เขต 1 ครบถ้วน ถูกต้อง และทันตามระยะเวลาที่สำนักงานคณะกรรมการการศึกษาขั้นพื้นฐานกำหนด

### <u>ข้อเสนอแนะ</u>

 จัดทำคู่มือการรายงานข้อมูลบุคลากรในระบบสารสนเทศเพื่อบริหารการศึกษา เพื่อให้ผู้ปฏิบัติงาน ใช้เป็นแนวทางในการรายงานข้อมูลบุคลากรในระบบสารสนเทศเพื่อบริหารการศึกษา

 มีช่องทางการติดต่อ เพื่อให้ความช่วยเหลือ คำแนะนำ และให้ความรู้แก่ผู้ปฏิบัติงาน เพื่อให้สามารถ รายงานข้อมูลได้ครบถ้วน ถูกต้อง และทันตามระยะเวลาที่สำนักงานคณะกรรมการการศึกษาขั้นพื้นฐานกำหนด

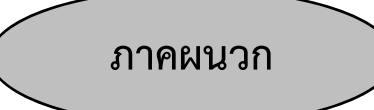

คู่มือระบบสารสนเทศเพื่อบริหารการศึกษา ของสำนักงานเขตพื้นที่การศึกษาประถมศึกษาเพชรบูรณ์ เขต ๑

สำนักงานเขตพื้นที่การศึกษาประถมศึกษาเพชรบูรณ์ เขต ๑ สำนักงานคณะกรรมการการศึกษาขั้นพื้นฐาน กระทรวงศึกษาธิการ เอกสารคู่มือระบบสารสนเทศเพื่อบริหารการศึกษาของสำนักงานเขตพื้นที่การศึกษาประถมศึกษา เพชรบูรณ์ เขต ๑ ฉบับนี้ หน่วยงานได้ศึกษาและวิเคราะห์ระบบสารสนเทศเพื่อบริหารการศึกษา (Education Management Information System หรือ EMIS) ของสำนักงานคณะกรรมการการศึกษาขั้นพื้นฐาน และได้รวบรวบ ข้อมูลและนำมาเรียบเรียงจัดทำเป็นเอกสารฉบับนี้ เพื่อให้ผู้ปฏิบัติงานระดับเขตพื้นที่การศึกษาและผู้ปฏิบัติงาน ระดับโรงเรียน มีคู่มือสำหรับนำไปใช้เป็นแนวทางในการปฏิบัติงานได้ต่อไป

ขอขอบคุณ ผู้เกี่ยวข้องทุกคนที่มีส่วนทำให้การจัดทำเอกสารฉบับนี้สำเร็จลุล่วงไปได้ด้วยดี

สำนักงานเขตพื้นที่การศึกษาประถมศึกษาเพชรบูรณ์ เขต ๑ มิถุนายน ๒๕๖๓

## สารบัญ

|                                                      | หน้า   |
|------------------------------------------------------|--------|
| คำนำ                                                 | ନ      |
| สารบัญภาพ                                            | ฉ      |
|                                                      |        |
| การเข้าสู่ระบบ                                       | ଭ      |
| การลงทะเบียนใช้งานระบบ                               | ଭ      |
| ระดับเขตพื้นที่การศึกษา                              | ଭ      |
| ระดับโรงเรียน                                        | តា     |
| การใช้งานระดับโรงเรียน                               | د<br>د |
| ข้อมูลผู้ใช้                                         | Č      |
| ตรวจสอบ/เพิ่ม/แก้ไข/ยืนยัน ข้อมูลครู บุคลากร         | 6      |
| ทะเบียนครูบุคลากร (โรงเรียน)                         | ່ວ     |
| เพิ่มข้อมูลบุคลากรของโรงเรียน                        | ମ      |
| แก้ไขข้อมูลบุคลากรของโรงเรียน                        | ମ      |
| ลบข้อมูลบุคลากรของโรงเรียน                           | ମ      |
| แสดงข้อมูลบุคลากรของโรงเรียน                         | ب<br>م |
| ดาวโหลดข้อมูลบุคลากรของโรงเรียน                      | م      |
| เพิ่มข้อมูล                                          | ଟ      |
| ย้ายเข้า                                             | ଟ      |
| ย้ายออก                                              | ଭଉ     |
| ตรวจสอบความถูกต้อง                                   | ଭଶ     |
| ข้อมูลพื้นฐานโรงเรียน                                | ଭଶ     |
| ข้อมูลครุภัณฑ์ (M-OBEC)                              | ୦୯     |
| ข้อมูลด้านเทคโนโลยี                                  | ගේ     |
| เว็บไซต์โรงเรียน                                     | ୦ଜ     |
| เขตพื้นที่บริการโรงเรียน                             | ଭଙ୍କ   |
| เพิ่มข้อมูลเขตพื้นที่บริการของโรงเรียน               | ଭଙ୍କ   |
| แก้ไขข้อ <sup>ั</sup> มูลเขตพื้นที่บริการของโรงเรียน | ଭଙ୍କ   |
| ลบข้อมูลเขตพื้นที่บริการของโรงเรียน                  | ଭଙ୍କ   |
| อัปโหลดคู่มือปร <sup>ิ</sup> ะชาชน                   | ୦୦     |
| ส่งข่าวกิจกรรม ข่าวประชาสัมพันธ์ จัดซื้อจัดจ้าง      | ටම     |
| ออกจากระบบ                                           | ୦୦     |
| การใช้งานระดับเขตพื้นที่การศึกษา                     | ୦୦     |
| ทะเบียนโรงเรียน/กลุ่มโรงเรียน                        | මෙ     |
| เพิ่มโรงเรียน                                        | ම්ම    |
| แก้ไขโรงเรียน                                        | මම     |
| ลบโรงเรียน                                           | මෙ     |

## สารบัญ (ต่อ)

|                                                   | หน้า |
|---------------------------------------------------|------|
| เพิ่มกลุ่มโรงเรียน                                | මම   |
| แก้ไขกลุ่มโรงเรียน                                | ໄອຄາ |
| ลบกลุ่มโรงเรียน                                   | ໄອຄາ |
| ตรวจสอบ/เพิ่ม/แก้ไข/ยืนยัน ข้อมูลครู บุคลากร      | ໄອຄາ |
| ทะเบียนครูบุคลากร (โรงเรียน)                      | ໄອຄາ |
| ทะเบียนบุคลากร (สพท.)                             | ୭୯   |
| เพิ่มข้อมูลบุคลากรของสำนักงานเขตพื้นที่การศึกษา   | ୭୯   |
| แก้ไขข้อมูลบุคลากรของสำนักงานเขตพื้นที่การศึกษา   | ୭୯   |
| ลบข้อมูลบุคลากรของสำนักงานเขตพื้นที่การศึกษา      | මය   |
| แสดงข้้อมูลบุคลากรของสำนักงานเขตพื้นที่การศึกษา   | ଟେଡ  |
| ดาวโหลดข้อมูลบุคลากรของสำนักงานเขตพื้นที่การศึกษา | ଟେଡ  |
| เพิ่มข้อมูล                                       | ଟେଡ  |
| ย้ายเข้า                                          | ୭୦୦  |
| ย้ำยออก                                           | මස්  |
| ตรวจสอบความถูกต้อง                                | ୩୦   |
| การยืนยันข้อมูล                                   | ୩୭   |
| อนุมัติ/แก้ไข ผู้ใช้ระดับโรงเรียน/เขต             | ୩୭   |
| เว็บไซต์โรงเรีย <sup>ุ</sup> ้น                   | ଗାଡ  |
| ข้อมูลครุภัณฑ์ (M-OBEC) ระดับเขต                  | ଗାଡ  |
| ข้อมูลด้านคอมพิวเตอร์                             | ଗାଡ  |
| ข้อมูลด้านอินเทอร์เน็ต                            | ଗାଡ  |
| ข้อมูลสารสนเทศระดับเขต                            | តាតា |
| อัปโหลดไฟล์สารสนเทศ                               | តាតា |
| ข้อมูลผู้ใช้                                      | ଗଙ୍  |
| การยืนยันข้อมูลครูรายโรงเรียน                     | ୩ଙ୍  |
| การยืนยันข้อมูล M-OBEC รายโรงเรียน                | ୩ଙ୍  |
| ออกจากระบบ                                        | ୩ଙ୍  |
| ปัญหาที่พบบ่อยและการแก้ไขปัญหา                    | ഩൔഁ  |

## สารบัญภาพ

|           |                                                             | หน้า     |
|-----------|-------------------------------------------------------------|----------|
| ภาพที่ ๑  | แสดงภาพหน้าจอหลักของระบบสารสนเทศเพื่อบริหารการศึกษา         | ଭ        |
| ภาพที่ ๒  | แสดงภาพหน้าจอเลือกเขตพื้นที่การศึกษา                        | ම        |
| ภาพที่ ๓  | แสดงภาพหน้าจอเพื่อลงทะเบียนระดับเขตพื้นที่การศึกษา          | ම        |
| ภาพที่ ๔  | แสดงภาพหน้าจอลงทะเบียนระดับเขตพื้นที่การศึกษา               | ම        |
| ภาพที่ ๕  | แสดงภาพหน้าจอเลือกโรงเรียน                                  | តា       |
| ภาพที่ ๖  | แสดงภาพหน้าจอเพื่อลงทะเบียนระดับโรงเรียน                    | តា       |
| ภาพที่ ๗  | แสดงภาพหน้าจอตรวจสอบข้อมูล                                  | តា       |
| ภาพที่ ๘  | แสดงภาพหน้าจอผลการตรวจสอบข้อมูล                             | តា       |
| ภาพที่ ๙  | แสดงภาพหน้าจอลงทะเบียนระดับโรงเรียน                         | e        |
| ภาพที่ ๑๐ | แสดงภาพหน้าจอหลักระดับโรงเรียน                              | رد<br>بې |
| ภาพที่ ๑๑ | แสดงภาพหน้าจอข้อมูลผู้ใช้ระดับโรงเรียน                      | يو<br>بە |
| ภาพที่ ๑๒ | แสดงภาพหน้าจอเมนูข้อมูลบุคลากรของโรงเรียน                   | ଟ        |
| ภาพที่ ดต | แสดงภาพหน้าจอหลักข้อมูลบุคลากรของโรงเรียน                   | ଟ        |
| ภาพที่ ๑๔ | แสดงภาพหน้าจอทะเบียนบุคลากรของโรงเรียน                      | c        |
| ภาพที่ ๑๕ | แสดงภาพหน้าจอเพิ่มและแก้ไขข้อมูลบุคลากรของโรงเรียน          | ର୍ଯ      |
| ภาพที่ ๑๖ | แสดงภาพหน้าจอลบข้อมูลบุคลากรของโรงเรียน                     | یم<br>ا  |
| ภาพที่ ๑๗ | แสดงภาพหน้าจอแสดงข้อมูลบุคลากรของโรงเรียน                   | یے<br>ا  |
| ภาพที่ ๑๘ | แสดงภาพหน้าจอค้นหาข้อมูลบุคลากรของโรงเรียนกรณีย้ายเข้า      | ನ        |
| ภาพที่ ๑๙ | แสดงภาพหน้าจอย้ายเข้าบุคลากรของโรงเรียน                     | ನ        |
| ภาพที่ ๒๐ | แสดงภาพหน้าจอยืนยันข้อมูลการย้ายเข้าบุคลากรของโรงเรียน      | ୦୦       |
| ภาพที่ ๒๑ | แสดงภาพหน้าจอผลการยืนยันข้อมูลการย้ายเข้าบุคลากรของโรงเรียน | ୦୦       |
| ภาพที่ ๒๒ | แสดงภาพหน้าจอค้นหาข้อมูลบุคลากรของโรงเรียนกรณีย้ายออก       | ଭଭ       |
| ภาพที่ ๒๓ | แสดงภาพหน้าจอย้ายออกบุคลากรของโรงเรียน                      | ଭଭ       |
| ภาพที่ ๒๔ | แสดงภาพหน้าจอยืนยันข้อมูลการย้ายออกบุคลากรของโรงเรียน       | මම       |
| ภาพที่ ๒๕ | แสดงภาพหน้าจอผลการยืนยันข้อมูลการย้ายออกบุคลากรของโรงเรียน  | මම       |
| ภาพที่ ๒๖ | แสดงภาพหน้าจอตรวจสอบความถูกต้องของข้อมูลบุคลากรของโรงเรียน  | ଭଶ       |
| ภาพที่ ๒๗ | แสดงภาพหน้าจอข้อมูลพื้นฐานของโรงเรียน                       | ଭଶ       |
| ภาพที่ ๒๘ | แสดงภาพหน้าจอแก้ไขรูปภาพตราสัญลักษณ์ของโรงเรียน             | ୦୦       |
| ภาพที่ ๒๙ | แสดงภาพหน้าจอแก้ไขพิกัดของโรงเรียน                          | ୦୯       |
| ภาพที่ ๓๐ | แสดงภาพหน้าจอข้อมูลครุภัณฑ์ของโรงเรียน                      | ୦୯       |
| ภาพที่ ๓๑ | แสดงภาพหน้าจอแก้ไขข้อมูลครุภัณฑ์ของโรงเรียน                 | මේ       |
| ภาพที่ ๓๒ | แสดงภาพหน้าจอข้อมูลจำนวนคอมพิวเตอร์ของโรงเรียน              | මේ       |
| ภาพที่ ๓๓ | แสดงภาพหน้าจอแก้ไขข้อมูลคอมพิวเตอร์ของโรงเรียน              | ଭମ୍ପ     |
| ภาพที่ ๓๔ | แสดงภาพหน้าจอข้อมูลอินเตอร์เน็ตของโรงเรียน                  | ଭମ୍ପ     |
| ภาพที่ ๓๕ | แสดงภาพหน้าจอแก้ไขข้อมูลอินเตอร์เน็ตของโรงเรียน             | ଇଡ       |

# สารบัญภาพ (ต่อ)

|           |                                                                               | หน้า |
|-----------|-------------------------------------------------------------------------------|------|
| ภาพที่ ๓๖ | แสดงภาพหน้าจอส่วนจัดการข้อมูลเว็บไซต์ของโรงเรียน                              | ଜନ୍ଦ |
| ภาพที่ ๓๗ | แสดงภาพหน้าจอข้อมูลเขตพื้นที่บริการของโรงเรียน                                | ୭ଟ   |
| ภาพที่ ๓๘ | แสดงภาพหน้าจอเพิ่มข้อมูลเขตพื้นที่บริการของโรงเรียน                           | ୭ଟ   |
| ภาพที่ ๓๙ | แสดงภาพหน้าจอแก้ไขข้อมูลเขตพื้นที่บริการของโรงเรียน                           | ୭ଟ   |
| ภาพที่ ๔๐ | แสดงภาพหน้าจอจัดการไฟล์ของโรงเรียน                                            | ୦୦   |
| ภาพที่ ๔๑ | แสดงภาพหน้าจอหลักระดับเขตพื้นที่การศึกษา                                      | ୭୭   |
| ภาพที่ ๔๒ | แสดงภาพหน้าจอทะเบียนโรงเรียน                                                  | ୭୦   |
| ภาพที่ ๔๓ | แสดงภาพหน้าจอเพิ่มโรงเรียน                                                    | මම   |
| ภาพที่ ๔๔ | แสดงภาพหน้าจอทะเบียนกลุ่มโรงเรียน                                             | මම   |
| ภาพที่ ๔๕ | แสดงภาพหน้าจอเพิ่มและแก้ไขกลุ่มโรงเรียน                                       | මම   |
| ภาพที่ ๔๖ | แสดงภาพหน้าจอเมนูข้อมูลบุคลากรระดับเขตพื้นที่การศึกษา                         | ່ອຄ  |
| ภาพที่ ๔๗ | แสดงภาพหน้าจอข้อมูลบุคลากรระดับเขตพื้นที่การศึกษา                             | ୭୯   |
| ภาพที่ ๔๘ | แสดงภาพหน้าจอทะเบียนบุคลากรของสำนักงานเขตพื้นที่การศึกษา                      | ୭୯   |
| ภาพที่ ๔๙ | แสดงภาพหน้าจอเพิ่มและแก้ไขข้อมูลบุคลากรของสำนักงานเขตพื้นที่การศึกษา          | මඳ   |
| ภาพที่ ๕๐ | แสดงภาพหน้าจอลบข้อมูลบุคลากรของสำนักงานเขตพื้นที่การศึกษา                     | මඳ   |
| ภาพที่ ๕๑ | แสดงภาพหน้าจอแสดงข้อมูลบุคลากรของสำนักงานเขตพื้นที่การศึกษา                   | ල්   |
| ภาพที่ ๕๒ | แสดงภาพหน้าจอค้นหาข้อมูลบุคลากรของสำนักงานเขตพื้นที่การศึกษากรณีย้ายเข้า      | ୭୯   |
| ภาพที่ ๕๓ | แสดงภาพหน้าจอย้ายเข้าบุคลากรของสำนักงานเขตพื้นที่การศึกษา                     | ୭୯   |
| ภาพที่ ๕๔ | แสดงภาพหน้าจอยืนยันข้อมูลการย้ายเข้าบุคลากรของสำนักงานเขตพื้นที่การศึกษา      | ವಠ   |
| ภาพที่ ๕๕ | แสดงภาพหน้าจอผลการยืนยันข้อมูลการย้ายเข้าบุคลากรของสำนักงานเขตพื้นที่การศึกษา | ವಠ   |
| ภาพที่ ๕๖ | แสดงภาพหน้าจอค้นหาข้อมูลบุคลากรของสำนักงานเขตพื้นที่การศึกษากรณีย้ายออก       | මස්  |
| ภาพที่ ๕๗ | แสดงภาพหน้าจอย้ายออกบุคลากรของสำนักงานเขตพื้นที่การศึกษา                      | මස්  |
| ภาพที่ ๕๘ | แสดงภาพหน้าจอยืนยันข้อมูลการย้ายออกบุคลากรของสำนักงานเขตพื้นที่การศึกษา       | ଗଠ   |
| ภาพที่ ๕๙ | แสดงภาพหน้าจอผลการยืนยันข้อมูลการย้ายออกบุคลากรของสำนักงานเขตพื้นที่การศึกษา  | ୩୦   |
| ภาพที่ ๖๐ | แสดงภาพหน้าจอตรวจสอบการยืนยันข้อมูลบุคลากรของโรงเรียน                         | ୩୭   |
| ภาพที่ ๖๑ | แสดงภาพหน้าจอหลักอนุมัติ/แก้ไขผู้ใช้                                          | ୩୭   |
| ภาพที่ ๖๒ | แสดงภาพหน้าจออนุมัติ/แก้ไขผู้ใช้                                              | ୩୭   |
| ภาพที่ ๖๓ | แสดงภาพหน้าจอผลการอนุมัติ/แก้ไขผู้ใช้                                         | ଗାଡ  |
| ภาพที่ ๖๔ | แสดงภาพหน้าจอข้อมูลเว็บไซต์ของโรงเรียน                                        | ബഉ   |
| ภาพที่ ๖๕ | แสดงภาพหน้าจอข้อมูลจำนวนคอมพิวเตอร์ของโรงเรียน                                | ଗାଡ  |
| ภาพที่ ๖๖ | แสดงภาพหน้าจอข้อมูลอินเทอร์เน็ตของโรงเรียน                                    | ଗାଡ  |
| ภาพที่ ๖๗ | แสดงภาพหน้าจอรายงานระดับเขตพื้นที่การศึกษา                                    | តាតា |
| ภาพที่ ๖๘ | แสดงภาพหน้าจอจัดการไฟล์ของเขตพื้นที่การศึกษา                                  | តាតា |
| ภาพที่ ๖๙ | แสดงภาพหน้าจอข้อมูลผู้ใช้ระดับเขตพื้นที่การศึกษา                              | ഩ๔   |
| ภาพที่ ๗๐ | แสดงภาพหน้าจอตรวจสอบการยืนยันข้อมูลครุภัณฑ์ของโรงเรียน                        | ഩ๔   |

# สารบัญภาพ (ต่อ)

|           |                                                | หน้า |
|-----------|------------------------------------------------|------|
| ภาพที่ ๗๑ | แสดงภาพหน้าจอชื่อผู้ใช้หรือรหัสผ่านไม่ถูกต้อง  | ഩ๕   |
| ภาพที่ ๗๒ | แสดงภาพหน้าจอเข้าสู่ระบบจากหน้าจอข้อมูลบุคลากร | ୩ଝ   |
| ภาพที่ ๗๓ | แสดงภาพหน้าจอแสดงข้อความผิดพลาด                | ୩୯   |

## ระบบสารสนเทศเพื่อบริหารการศึกษา

ระบบสารสนเทศเพื่อบริหารการศึกษา (Education Management Information System หรือ EMIS) ดังแสดงในภาพที่ ๑ เป็นโปรแกรมประยุกต์บนเว็บ (web application) ของสำนักงานคณะกรรมการการศึกษา ขั้นพื้นฐาน ที่สร้างขึ้นเพื่อให้สำนักงานเขตพื้นที่การศึกษาและสถานศึกษาในสังกัดทุกแห่งใช้รายงานข้อมูลสารสนเทศ ด้านการศึกษา โดยสำนักงานเขตพื้นที่การศึกษาและสถานศึกษาสามารถเข้าใช้งานระบบ EMIS ผ่านเว็บบราวเซอร์ (web browser) เช่น Google Chrome, Mozilla Firefox, Internet Explorer, Microsoft Edge หรือ Opera เป็นต้น ที่เว็บไซต์ http://data.bopp-obec.info/emis/

| ANG .                                                                                                    |                                                                                                    |                                                                  |
|----------------------------------------------------------------------------------------------------|----------------------------------------------------------------------------------------------------|------------------------------------------------------------------|
| 1000 Tag                                                                                                    | บบสารสนเทศเพื่อบริ                                                                                                    | หารการศึกษะ                                                      |
|                                                                                                    |                                                                                                    |                                                                  |
| Contraction of the second                                                                                                    | ducation Management Informat                                                                                                    | tion System ; EMIS                                               |
|                                                                                                    | and an an an an an an an an an an an an an                                                                                                    |                                                                  |
| สารสนเทศ สนุผ                                                                                                    |                                                                                                    |                                                                  |
| เสาร <mark>สนเท</mark> ศ สนผ.<br>ักงานคณะกรรมการการถ้                                                                             | สึกษาขั้นพื้นฐาน                                                                                                    |                                                                  |
| เสารสนเทศ สนผ.<br>้กงานคณะกรรมการการถ้<br>🚮 ระบบสารสนเทศ                                                                          | สึกษาขั้นพื้นฐาน<br>แพ็อการบริหารการศึกษา (Education Management Info                                                                                                    | ormation System : EMIS) 🔒                                        |
| เสารสนเทศ สนผ.<br>โกงานคณะกรรมการการถึ<br><b>แ</b> ระบบสารสนเทศ<br>**ขอได้เจ้าหน้าทีเขตพื่นเ                                      | สึ <mark>กษาขั้นพื้นฐาน<br/>เพื่อการบริหารการศึกษา (Education Management Info<br/>กิการศึกษาและโรงเรียนทุกท่านลงทะเบียนก่อนเข้าใช้งานในระบบนะครับ**</mark>                                                           | ormation System : EMIS) 🔒                                        |
| เสารสนเทศ สนผ.<br>โกงานคณะกรรมการการถ้<br><b>แระบบสารสนเทศ</b><br>**ขอไห้เจ้าหน้าที่เขตพื้นที่<br>เอกเขตพื้นที่การศึกษาประถมศึกษา | สึ <mark>กษาขั้นพื้นฐาน<br/>แพ็อการบริหารการศึกษา (Education Management Info<br/>งิการศึกษาและไรงเรียนทุกท่านลงทะเบียนก่อนเข้าไข้งานในระบบนะครับ**</mark>                                                            | ormation System : EMIS) 🖡<br>ເນັາສູ່ຈະນນ                         |
| มสารสนเทศ สนผ.<br>โกงานคณะกรรมการการถ้<br><b>แ. ระบบสารสนเทศ</b><br>**ขอไห้เจ้าหน้าทีเขตพื้นมี<br>อกเขตพื้นที่การศึกษาประถมศึเ ~  | สึกษาขั้นพื้นฐาน<br>เพื่อการบริหารการศึกษา (Education Management Info<br>กการศึกษาและไรงเรียนทุกท่านลงทะเบียนก่อนเข้าไข้งานในระบบนะครับ**<br>เลือกเขดพื้นที่การศึกษามัธยมศึก ∼                                       | ormation System : EMIS) 🖡<br>เข้าสู่ระบบ<br>Username             |
| เสารสนเทศ สนผ.<br>้กงานคณะกรรมการการถ้<br><b>แ. ระบบสารสนเทศ</b><br>**ขอให้เจ้าหน้าที่เขตพื้นที่<br>อกเขตพื้นที่การศึกษาประถมศึ่  | สึ <mark>กษาขั้นพื้นฐาน<br/>เเพื่อการบริหารการศึกษา (Education Management Info<br/>มีการศึกษาและไรงเรียนทุกท่านลงทะเบียนก่อนเข้าไข้งานในระบบนะครับ**<br/>เลือกเขตพื้นที่การศึกษามัธยมศึก ∽<br/>จังหวัด/ศธจ. ∽</mark> | ormation System : EMIS) 🖡<br>เข้าสู่ระบบ<br>Username<br>Password |

ภาพที่ ๑ แสดงภาพหน้าจอหลักของระบบสารสนเทศเพื่อบริหารการศึกษา

# การเข้าสู่ระบบ

ผู้ใช้สามารถเข้าสู่ระบบ EMIS ที่หัวข้อ **"เข้าสู่ระบบ"** ในภาพที่ ๑ ให้ใส่ชื่อผู้ใช้ในช่อง Username และ รหัสผ่านในช่อง Password จากนั้นกดปุ่ม Login ทั้งนี้ ผู้ใช้ต้องดำเนินการลงทะเบียนใช้งานระบบก่อน (โปรดดู หัวข้อ "การลงทะเบียนใช้งานระบบ" หน้า ๑)

### การลงทะเบียนใช้งานระบบ

การลงทะเบียนใช้งานระบบ EMIS แบ่งเป็น ๒ ระดับ คือ ระดับเขตพื้นที่การศึกษาและระดับโรงเรียน **ระดับเขตพื้นที่การศึกษา** 

การลงทะเบียนระดับเขตพื้นที่การศึกษา มีขั้นตอน ดังนี้

๑. ที่หน้าจอหลักของ EMIS ในภาพที่ ๑ หัวข้อ "เลือกเขตพื้นที่การศึกษาประถมศึกษา" ให้เลือก
 "๑๓๔. สพป.เพชรบูรณ์ เขต ๑" ดังแสดงในภาพที่ ๒ ระบบจะแสดงหน้าจอ ดังแสดงในภาพที่ ๓

 ๒. ที่หน้าจ<sup>2</sup>อ ในภาพที่ ๓ ให้กดเลือก "ลงทะเบียนเขตพื้นที่" ระบบจะแสดงหน้าจอลงทะเบียนระดับ เขตพื้นที่การศึกษา ดังแสดงในภาพที่ ๔

๓. ที่หน้าจอลงทะเบียนระดับเขตพื้นที่การศึกษา ในภาพที่ ๔ ให้ใส่ข้อมูลในช่องต่างๆ ให้ครบถ้วน จากนั้นกดปุ่ม "**สมัครสมาชิก**" ภาพที่ ๒ แสดงภาพหน้าจอเลือกเขตพื้นที่การศึกษา

| U. | 133. สพป.พิจิตร เขต 2                                                                                    |    |                                                                                                    |            |
|----|----------------------------------------------------------------------------------------------------|----|----------------------------------------------------------------------------------------------------|------------|
| ត  | 134. สพป.เพชรบูรณ์ เขต 1                                                                                 |    | In the weather the states of the states of t | 1          |
|    | 135. สพป.เพชรบูรณ์ เขต 2<br>136. สพป.เพชรบูรณ์ เขต 3<br>137. สพป.ราชบุรี เขต 1<br>138. สพป ราชบุรี เขต 2 |    | <mark>ชื่อการบริหารการศึกษา (</mark> E<br>**ขอไห้เจ้าหน้าที่เขตพื่นที่การศึกษาเ                                                                                                    | du<br>เละไ |
|    | เลือกเขตพื้นที่การศึกษาประถมศ์เ 🔻                                                                        |    | เลือกเขตพื้นที่การศึกษามัธยมศึก                                                                                                    | ۲          |
|    | สำนักบริหารงานการศึกษาพิเศษ 🔻                                                                            | )[ | จังหวัด/ศธจ.                                                                                                    | ¥          |

ภาพที่ ๓ แสดงภาพหน้าจอเพื่อลงทะเบียนระดับเขตพื้นที่การศึกษา

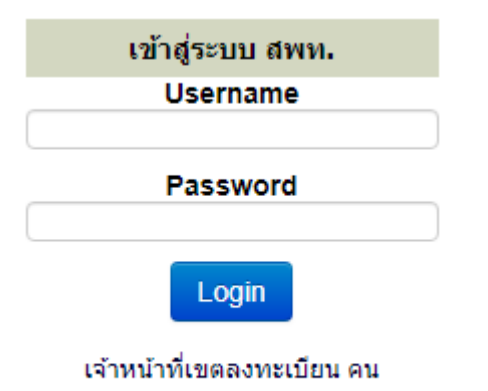

🔏 ลงทะเบียนเขตพื้นที่

ภาพที่ ๔

แสดงภาพหน้าจอลงทะเบียนระดับเขตพื้นที่การศึกษา

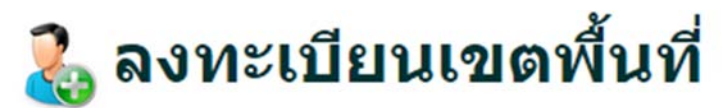

| Username:           | admin                                                                                                  | *                  |                            |   |  |
|---------------------|----------------------------------------------------------------------------------------------------|--------------------|----------------------------|---|--|
|                     | ภาษาอังกฤษหรือตัวเลขเท่านั้น ไม่ต่                                                                     | <b>้องเว้นวรรค</b> |                            |   |  |
| Password:           | •••••                                                                                                  | *                  |                            |   |  |
|                     | ภาษาอังกฤษหรือด้วเลขเท่านั้น ไม่น่                                                                     | โอยกว่า 4 ต        | ้วอักษรและ ไม่ต้องเว้นวรรค |   |  |
| ยืนยัน Password:    | •••••                                                                                                  | *                  |                            |   |  |
|                     | ภาษาอังกฤษหรือดัวเลขเท่านั้น ไม่น่                                                                     | โอยกว่า 4 ต        | ัวอักษรและ ไม่ต้องเว้นวรรค |   |  |
| รหัสเขตพื้นที่:     | 6701                                                                                                   |                    |                            |   |  |
| เขตพื้นที่:         | สำนักงานเขตพื้นที่การศึกษาปร                                                                           | ระถมศึกษ           | าเพชรบูรณ์ เขต 1           |   |  |
| ที่อยู่:            | ที่อยู่: 126 หมู่ 11 ถนน สระบุรี-หล่มสัก ตำบล สะเดียง อำเภอ เมือง<br>เพชรบูรณ์ จังหวัด เพชรบูรณ์ 67000 |                    |                            |   |  |
| ชื่อ:               | ดนุสรณ์                                                                                                | สกุล: เม           | มประยูร                    | * |  |
| เลขประจำตัวประชาชน: | 367010000000                                                                                           |                    | *                          |   |  |
| โทรศัพท์:           | 056737080                                                                                              | *                  |                            |   |  |
| อีเมล์:             | admin@phetchabun1.go.th                                                                                |                    | *                          |   |  |
|                     |                                                                                                    |                    |                            |   |  |

#### ระดับโรงเรียน

การลงทะเบียนระดับโรงเรียน มีขั้นตอน ดังนี้

๑. ที่หน้าจอหลักของ EMIS ในภาพที่ ๑ หัวข้อ "เลือกเขตพื้นที่การศึกษาประถมศึกษา" ให้เลือก
 "๑๓๔. สพป.เพชรบูรณ์ เขต ๑" ดังแสดงในภาพที่ ๒ ระบบจะแสดงหน้าจอเลือกโรงเรียน ดังแสดงในภาพที่ ๕

ภาพที่ ๕ แสดงภาพหน้าจอเลือกโรงเรียน

เลือกโรงเรียน เลือกโรงเรียน 47 : การ เพพาส วนภูมภาคลงเคราะห 2 (บานพนานคม) สารสนเทศเ 48 : บ้านป่าแดง 49 : บ้านฟลา 50 : บ้านป่าเลา

 ๒. ที่หน้าจอเลือกโรงเรียน ในภาพที่ ๕ หัวข้อ "เลือกโรงเรียน" ให้เลือกโรงเรียนที่ต้องการ ระบบจะแสดง หน้าจอ ดังแสดงในภาพที่ ๖

ภาพที่ ๖ แสดงภาพหน้าจอเพื่อลงทะเบียนระดับโรงเรียน

🛜 ลงทะเบียนโรงเรียน | 🐴 เข้าสู่ระบบ

👸 จำนวนผู้ใช้ในระบบ 1 สมัครได้สูงสุด 2 User/โรงเรียน

๓. ที่หน้าจอ ในภาพที่ ๖ ให้กดเลือก **"ลงทะเบียนโรงเรียน"** ระบบจะแสดงหน้าจอตรวจสอบข้อมูล ดังแสดงในภาพที่ ๗

ภาพที่ ๗ แสดงภาพหน้าจอตรวจสอบข้อมูล

## ตรวจสอบข้อมูล

367010000000 ตรวจสอบข้อมูล กลับหน้าหลัก

๔. ที่หน้าจอตรวจสอบข้อมูล ในภาพที่ ๗ ให้ใส่ "เลขบัตรประจำตัวประชาชน" ของผู้ใช้ที่ลงทะเบียน ใช้งานระบบ จากนั้นกดปุ่ม "ตรวจสอบข้อมูล" ระบบจะแสดงหน้าจอผลการตรวจสอบข้อมูล ดังแสดงในภาพที่ ๘

ภาพที่ ๘ แสดงภาพหน้าจอผลการตรวจสอบข้อมูล

หมายเลขบัตรประจำดัวประชาชนของคุณถูกต้อง

**ดำเนินการ**ต่อไป

๕. ที่หน้าจอผลการตรวจสอบข้อมูล ในภาพที่ ๘ ให้กดปุ่ม "ดำเนินการต่อไป" ระบบจะแสดงหน้าจอ ลงทะเบียนระดับโรงเรียน ดังแสดงในภาพที่ ๙ ภาพที่ ๙

แสดงภาพหน้าจอลงทะเบียนระดับโรงเรียน

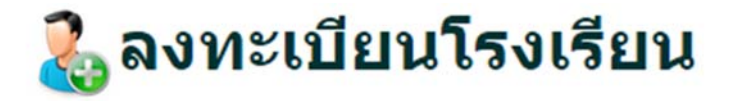

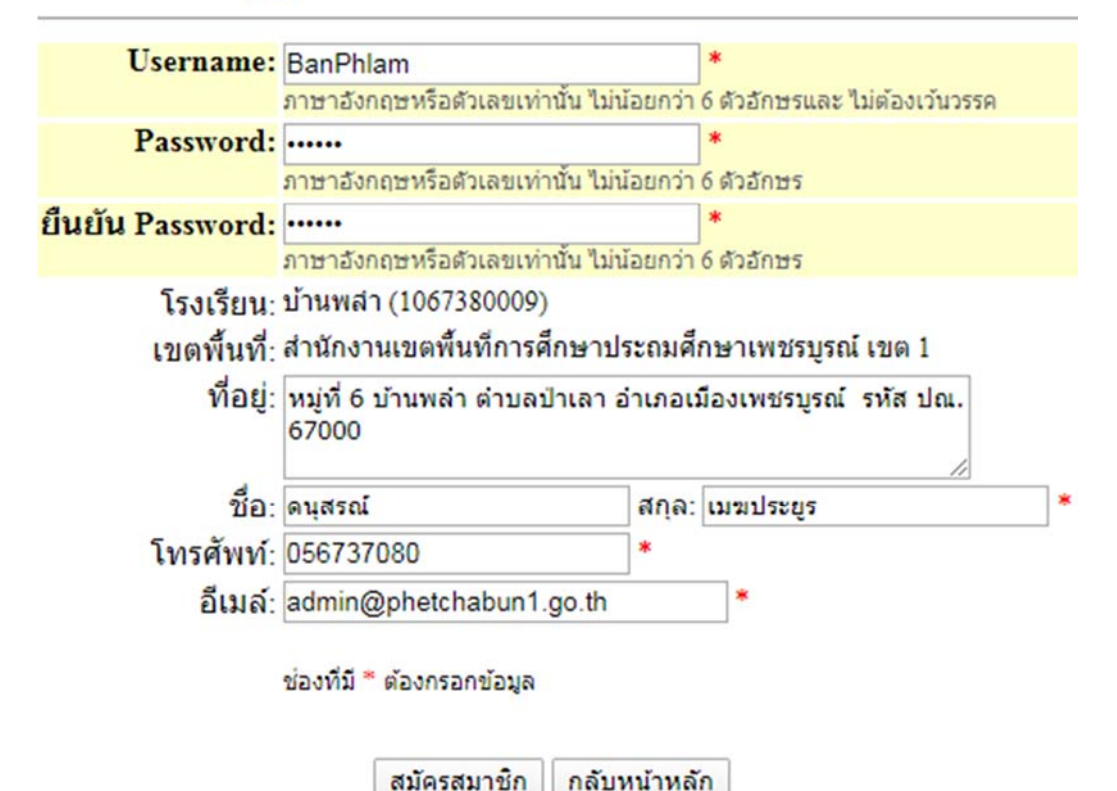

๖. ที่หน้าจอลงทะเบียนระดับโรงเรียน ดังแสดงในภาพที่ ๙ ให้ใส่ข้อมูลในช่องต่างๆ ให้ครบถ้วน จากนั้นกดปุ่ม **"สมัครสมาชิก"** 

๗. แจ้งเขตพื้นที่การศึกษาให้อนุมัติการลงทะเบียนระดับโรงเรียน

## การใช้งานระดับโรงเรียน

เมื่อเข้าสู่ระบบ EMIS ระดับโรงเรียน ระบบจะแสดงหน้าจอหลักระดับโรงเรียน ดังแสดงในภาพที่ ๑๐ ประกอบด้วย เมนู ดังนี้

ข้อมูลผู้ใช้

- ๒. ตรวจสอบ/เพิ่ม/แก้ไข/ยืนยัน ข้อมูลครู บุคลากร
- ๓. ข้อมูลพื้นฐานโรงเรียน
- ๙. ข้อมูลครุภัณฑ์ (M-OBEC)
- ข้อมูลด้านเทคโนโลยี
- ๖. เว็บไซต์โรงเรียน
- ๗. เขตพื้นที่บริการโรงเรียน
- อัปโหลดคู่มือประชาชน
- ๙. ส่งข่าวกิจกรรม ข่าวประชาสัมพันธ์ จัดซื้อจัดจ้าง
- ๑୦. ออกจากระบบ

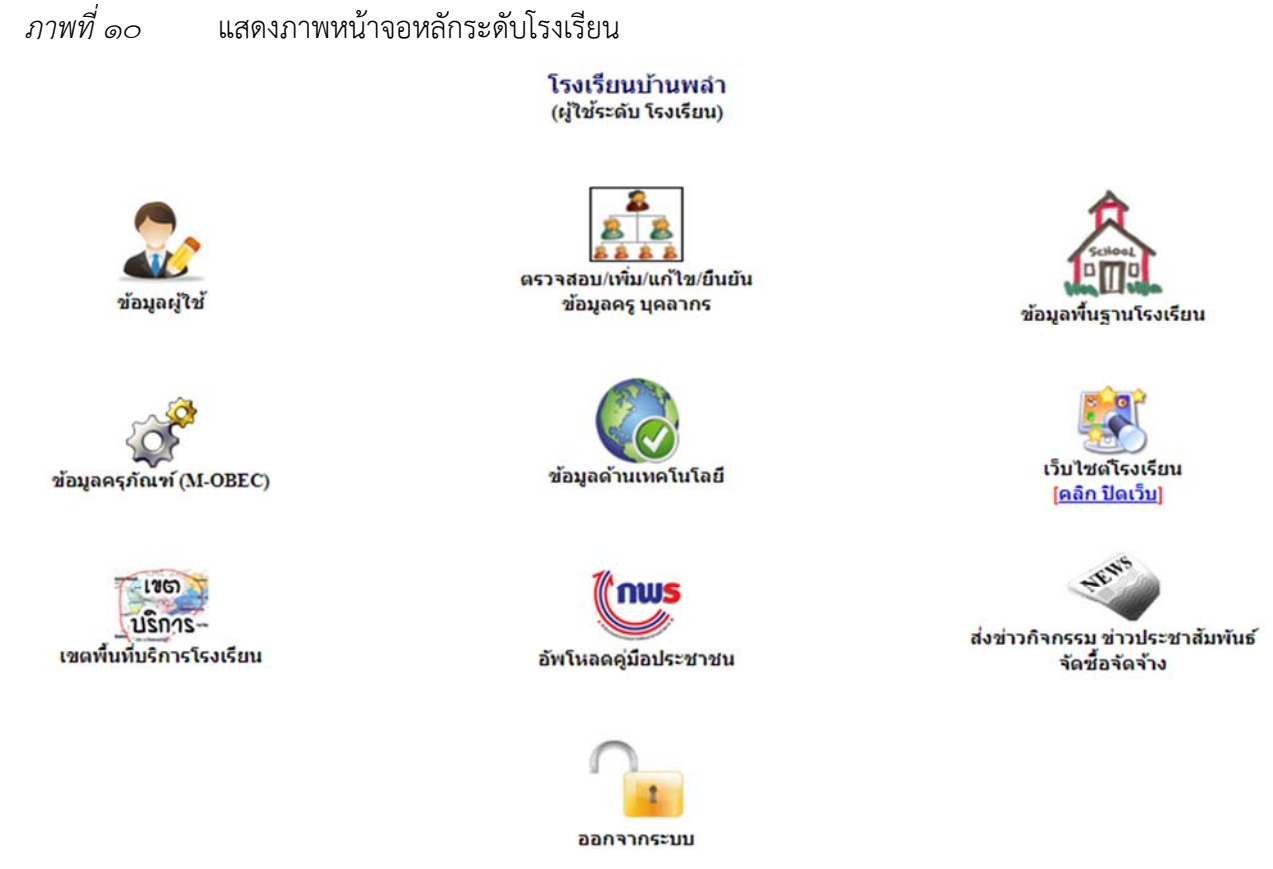

#### ข้อมูลผู้ใช้

เป็นเมนูสำหรับใช้แก้ไขข้อมูลของผู้ใช้ระดับโรงเรียน ได้แก่ ชื่อ นามสกุล เลขประจำตัวประชาชน ้หน่วยงาน/โรงเรี้ยน ที่อยู่ เบอร์โทรศัพ<sup>ิ</sup>ท์ อีเมล<sup>ิ</sup> ชื่อผู้ใช้ รหัสผ่าน การเป็นผู้ดูแลเว็บไซต์ของโรงเรียน และรูปภาพ ดังแสดงในภาพที่ ๑๑

ผู้ใช้ระดับโรงเรียน สามารถปรับปรุงข้อมูลโดยแก้ไขข้อมูลในช่องต่างๆ ในภาพที่ ๑๑ ให้ครบถ้วน จากนั้น กดปุ่ม **"บันทึกข้อมูล"** 

| ภาพที่ ๑๑ แ                   | สดงภาพหน้าจอข้อมูลผุ้                        | มู่ใช้ระดับโร | รงเรียน                         |   |                                   |
|-------------------------------|----------------------------------------------|---------------|---------------------------------|---|-----------------------------------|
|                               |                                              | <u>แก้ไข</u>  | <u>ข้อมูลส่วนตัว</u>            |   |                                   |
| ชื่อ :<br>เลขประจำตัวประชาชน: | ดนุสรณ์<br>367010000000                      | * นามสกุล :   | เมฆประยูร<br>*                  | × |                                   |
| หน่วยงาน/โรงเรียน:            | บ้านพล่า                                     |               | รหัส : 1067380009(6701)         |   |                                   |
| พือยู่ :<br>เบอร์โทรศัพท์ :   | หมู่ที่ 6 บ้านพลำ ดำบลป่าเลา อ่<br>056737080 | าเภอเมืองเพชร | มูรณ์ รหัส ปณ. 67000            |   | ยังไม่มีรปภาพ                     |
| E-mail :                      | admin@phetchabun1.go.th                      |               |                                 |   |                                   |
| Username :                    | BanPhlam                                     |               |                                 |   | [ <u>เพิ่มรูปภาพ]</u><br>[        |
| Password :                    |                                              |               | *สามารถเปลี่ยนรหัสผ่านได้ที่นี่ |   | []<br>Undate: 2020-05-21 13:59:47 |
| ยืนยัน Password :             |                                              |               | *กรอกรหัสผ่านอีกครั้ง           |   | opulie: 2020-05-21 15:55:47       |
| เป็นผู้ดูแลเว็บไซต์ รร. :     | 🔾 เป็น 🔍 ไม่เป็น                             |               |                                 |   |                                   |
| ŬĬ                            | เท็กข้อมล ยกเลิก กลับหน่                     | ำหลัก ออกจ    | จากระบบ                         |   |                                   |

### ตรวจสอบ/เพิ่ม/แก้ไข/ยืนยัน ข้อมูลครู บุคลากร

เป็นเมนูสำหรับใช้เพิ่ม แก้ไข ล<sup>ั</sup>บ แสดง ดาวโหลด ย้ายเข้า ย้ายออก ตรวจสอบความถูกต้อง และยืนยัน ข้อมูลบุคลากรของโรงเรียน ดังแสดงในภาพที่ ๑๒-๒๖

| ,         |          |         |          |         |             |
|-----------|----------|---------|----------|---------|-------------|
| a         |          | ົ້      | ັ້       |         | ~ A         |
| ภาพที่ ด๒ | แสดงภาพห | ห้าาจอเ | มนข้อมูล | บุคลากร | ของโรงเรียน |
|           |          |         | 91 91    | 9       |             |

| <b>æ</b> | หน้าหลัก                    |   |
|----------|-----------------------------|---|
| •        | ข้อมูลครูบุคลากร (โรงเรียน) | ~ |
| ┝        | - ทะเบียนครูบุคลากร         |   |
|          | - เพิ่มข้อมูล               |   |
|          | - ย้ายเข้า                  |   |
|          | -ย้ายออก                    |   |
| ~        | ตรวจสอบความถูกต้อง          |   |
|          | ข้อมูลสารสนเทศ/คู่มือ       | < |

ภาพที่ ๑๓ แสดงภาพหน้าจอหลักข้อมูลบุคลากรของโรงเรียน

### ข้อมูลครูและบุคลากร [บ้านพลำ]

|                     |                                      | in these states as                                                                                   |                                |                |                          |           |     |                   |     |
|---------------------|--------------------------------------|----------------------------------------------------------------------------------------------------|--------------------------------|----------------|--------------------------|-----------|-----|-------------------|-----|
|                     |                                      | 🛹 ยืนยันข้                                                                                           | มมูลแล้ว (2019-06-27 12        | 2:09:51)       |                          |           |     |                   |     |
|                     |                                      |                                                                                                    |                                |                |                          |           |     |                   |     |
|                     |                                      |                                                                                                    |                                |                |                          |           |     |                   |     |
| 101106              | U DYNO DDOG                          | 2302500H2 UROUND U 2815810HD214 2015 1250                                                            |                                |                |                          |           |     |                   |     |
| เวนครู              | รูและบุคลากรง                        | างการศึกษา แขกเพศ และประเภทตำแหน่ง ในโรงเรียน                                                        |                                |                |                          |           |     |                   |     |
| เวนครู<br>ข่        | รูและบุคลากรา<br>โาราชการครู         | างการศึกษา แยกเพศ และประเภทศาแหน่ง ในโรงเรียน<br>บุคลากร38ค(2) ลูกจ้างป                              | ะจำ พนักงานราช                 | nns            | ลูกจ้างขั่วครา           | n         |     | รวมทั้งหม         | ค   |
| เวนครู<br>ข่<br>เาย | รูและบุคลากรา<br>ภาราชการครู<br>หญิง | างการศึกษา แยกเพศ และประเภทศาแหน่ง ในโรงเรียน<br>บุคลากร38ค(2) ลูกจ้างป<br>วม ช่าย หญิง รวม ช่าย หญิ | ะจำ พนักงานราช<br>รวม ชาย หญิง | การ<br>รวม ชา: | ลูกจ้างขั่วครา<br>ข หญิง | เว<br>รวม | ชาย | รวมทั้งหม<br>หญิง | A 1 |

### ทะเบียนครูบุคลากร (โรงเรียน)

เป็นเมนูสำหรับใช้เพิ่ม แก้ไข ลบ แสดง และดาวโหลด ข้อมูลบุคลากรของโรงเรียน ดังแสดงในภาพที่ ๑๔

| d         | ۷ d                        | ~ d         |
|-----------|----------------------------|-------------|
| กาพที่ ๑๙ | แสดงกาพหมักจอทะเบียบบคลากร | ของโรงเรียบ |
|           |                            | 00464464016 |

| ทะเบียนบุคลากร จา      | นวน 2 รายการ ODownload | 🛨 เพิ่มข้อมูลบุคลากรโรงเรียน |                                 |            |
|------------------------|------------------------|------------------------------|---------------------------------|------------|
| 10 v record            | s per page             |                              |                                 | Search:    |
| เถขประจำดัว<br>ประชาชน | ชื่อ-สกุด              | ดำแหน่ง                      | ประเภทบุคลากร                   | รายละเอียด |
|                        | มายไปประกฎ             | เจ้าหน้าที่ธุรการ            | ลูกจ้างชั่วคราว (งบประมาณ สพฐ.) | <b>(</b>   |
|                        | นาง                    | ครู                          | ข้าราชการครู                    |            |

<u>เพิ่มข้อมูลบุคลากรของโรงเรียน</u>

ที่หน้าจ<sup>ื</sup>อทะเบียนบุคลากรของโรงเรียน ในภาพที่ ๑๔ ให้กดปุ่ม **"เพิ่มข้อมูลบุคลากรโรงเรียน"** ระบบ จะแสดงหน้าจอเพิ่มและแก้ไขข้อมูลบุคลากรของโรงเรียน ดังแสดงในภาพที่ ๑๕ จากนั้นใส่ข้อมูลในช่องต่างๆ ให้ครบถ้วน แล้วกดปุ่ม **"บันทึกข้อมูล"** 

ภาพที่ ๑๕ แสดงภาพหน้าจอเพิ่มและแก้ไขข้อมูลบุคลากรของโรงเรียน

| โรงเรียน                   | บ้านพสา (1067380009)                                                                                      |
|----------------------------|----------------------------------------------------------------------------------------------------|
| สำนำหน้านาม                | ● นาย ୦ นาง o นางสาว o อื่น ๆ ระบุ                                                                        |
| ชื่อ                       | ดนุสรณ์ (ใหย)*                                                                                            |
| นามสกุล                    | เมตประยุร (ไทย)*                                                                                          |
| Name                       | Danuson (อังกฤษ)*                                                                                         |
| Surname                    | Mekprayun (อังกฤษ)*                                                                                       |
| เลขประจำตัวประชาช <b>น</b> | 367010000000 * ใน้ไส่เฉพาะด้วเลข 13 นลัก                                                                  |
| week                       | ●ชาย ◯ นญิง *                                                                                             |
| วันเดือนปีเกิด             | เลือกวันที่ * วัน/เดือน/ปี พ.ศ. เช่น 01/12/2520                                                           |
| วันเดือนปีที่บรรจ          | เลือกวันที่) * วัน/เดือน/ปี พ.ศ. เช่น 01/12/2557                                                          |
| มาช่วยราชการ               | <ul> <li>เป็นครูมาช่วยราชการ</li> </ul>                                                                   |
| ครูต่างชาติ                | <u>เป็นครูต่างชาติ</u>                                                                                    |
| ประเภทบุคลากร              | ีข้าราชการตรู ❤่*                                                                                         |
| สาแหน่ง                    | ×                                                                                                    |
| วิทยฐานะ/ระดับ             | ไม่มีวิทยฐานะ/ระดับ ❤ )*                                                                                  |
| เลขที่สำแหน่ง              | 0 * 1.1111 (min 0                                                                                         |
| วุฒิการศึกษาสูงสุด         | ปริญญาโห ✔ *                                                                                              |
| วิชาเอก                    | วุฒิเช่น ค.บ. ค.ม. ดณิตศาสตร์ ✔*                                                                          |
| ระดับขึ้นที่สอน            | ประถมศึกษา 🗸 *                                                                                            |
| กลุ่มสาระการเรียนรู้       | ็คณิตสาสตร์ ✔ *                                                                                           |
| e-mail                     | admin@phetchabun1.go.th                                                                                   |
| นมายเลขโทรศัพท์            | 056737080                                                                                                 |
| สำดับการแสดงผล             | 2 🗸 ดวามหมาย สำดับ 1=ผู้บริหาร, 2=ข้าราชการ, 3=ลูกจ้างประจำ, 4=พนักงาน, 5=ลูกจ้าง, 6=อื่นๆ                |
| แนบไฟล์รูปภาพ              | <mark>เลือกใฟล์</mark> ) ไม่ได้เลือกไฟล์ได<br>อัพโหลดได้เฉพาะไฟล์นามสกุล .jpg เท่านั้น ขนาดไม่เกิน 100 Kb |

<u>แก้ไขข้อมูลบุคลากรของโรงเรียน</u>

ที่หน้าจอทะเบียนบุคลากรของโรงเรียน ในภาพที่ ๑๔ ให้กดปุ่ม "**แก้ไขข้อมูล**" 🗹 ระบบจะแสดงหน้าจอ เพิ่มและแก้ไขข้อมูลบุคลากรของโรงเรียน ดังแสดงในภาพที่ ๑๕ จากนั้นแก้ไขข้อมูลในช่องต่างๆ ให้ครบถ้วน แล้วกดปุ่ม "**บันทึกข้อมูล**"

<u>ลบข้อมูลบุคลากรของโรงเรียน</u>

ที่หน้าจ<sup>ื</sup>อทะเบียนบุคลากรของโรงเรียน ในภาพที่ ๑๔ ให้กดปุ่ม **"ลบข้อมูล"** 💼 ระบบจะแสดงหน้าจอ ลบข้อมูลบุคลากรของโรงเรียน ดังแสดงในภาพที่ ๑๖ กรณีที่ต้องการลบข้อมูล ให้กดปุ่ม **"ตกลง"** หรือกรณีที่ไม่ ต้องการลบข้อมูล ให้กดปุ่ม **"ยกเลิก"**  ภาพที่ ๑๖ แสดงภาพหน้าจอลบข้อมูลบุคลากรของโรงเรียน

data.bopp-obec.info บอกว่า

คุณต้องการลบ ดนุสรณ์ เมฆประยูร ใช่หรือไม่

| ตกลง | ยกเลิก |
|------|--------|
|------|--------|

#### <u>แสดงข้อมูลบุคลากรของโรงเรียน</u>

ที่หน้าจอทะเบียนบุคลากรของโรงเรียน ในภาพที่ ๑๔ ให้กดเลือก บุคลากรที่ต้องการ ระบบจะแสดง หน้าจอแสดงข้อมูลบุคลากรของโรงเรียน ดังแสดงในภาพที่ ๑๗ กรณีที่ต้องการแก้ไขข้อมูล ให้กดปุ่ม "**แก้ไขข้อมูล**" (โปรดดูหัวข้อ "แก้ไขข้อมูล" หน้า ๗) หรือกรณีที่ต้องการย้ายออก ให้กดปุ่ม **"ย้ายออก"** (โปรดดูหัวข้อ "ย้ายออก" หน้า ๑๑)

ภาพที่ ๑๗ แสดงภาพหน้าจอแสดงข้อมูลบุคลากรของโรงเรียน

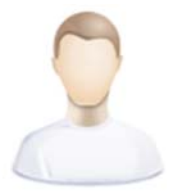

### นายดนุสรณ์ เมฆประยูร

ครู

| ≣ ข้อมูลพื้นฐาน                                                                                  |                                                                                                    |                                                                                                    |                                                                                 |
|--------------------------------------------------------------------------------------------------|----------------------------------------------------------------------------------------------------|----------------------------------------------------------------------------------------------------|---------------------------------------------------------------------------------|
| ชื่อ-สกุล :<br>ชื่อ-สกุล (en) :<br>ว.ด.ป.เกิด :<br>เลข ปชช. :<br>เพส :<br>โทรสัพท์ :<br>อิเมล์ : | นายดนุสรณ์ เมฆประบุร<br>Danuson Mekprayun<br>36701000<br>ช่าย<br>056737080<br>admin@phetchabun1.go.th | ประเภทบุคลากร :<br>ส่านน่ง :<br>วิทยฐานะ/ระดับ :<br>เลขที่ส่าแหน่ง :<br>ว.ด.ป.บรรจุ :<br>สังกัด :<br>โรงเรียน : | ข้าราชการครู<br>ครู<br>ไม่มีวิทยฐานะ/ระดับ<br>0<br>สพป.เพชรบูรณ์ เขะ<br>บ้านพสา |
| ≣ ข้อมูลการศึกษา<br>การศึกษาสูงสุด :<br>วิชาเอก :                                                | ปริญญาโห<br>ค.ม. คณิตศาสตร์                                                                           |                                                                                                    |                                                                                 |
| ≣ ข้อมูลการสอน                                                                                   |                                                                                                    |                                                                                                    |                                                                                 |
| ระดับขั้นที่สอน :<br>กลุ่มสาระฯ :                                                                | ประถมส์กษา<br>คณิตศาสตร์                                                                              |                                                                                                    |                                                                                 |
| ≣ ข้อมูลการรับเครื่อง                                                                            | ราชอิสริยาภรณ์ + เพิ่มข้อมูล                                                                          |                                                                                                    |                                                                                 |
|                                                                                                  |                                                                                                    | -ไม่พบข้อมูล-                                                                                                   |                                                                                 |
|                                                                                                  |                                                                                                    |                                                                                                    |                                                                                 |

<u>ดาวโหลดข้อมูลบุคลากรของโรงเรียน</u>

ที่หน้าจอทะเบียนบุคลากรของโรงเรียน ในภาพที่ ๑๔ ให้กดปุ่ม "Download"

ಡ

## เพิ่มข้อมูล

เป็นเมนูส่ำหรับใช้เพิ่มข้อมูลบุคลากรของโรงเรียน (โปรดดูหัวข้อ "เพิ่มข้อมูลบุคลากรของโรงเรียน" หน้า ๗)

## ย้ายเข้า

เป็นเมนูสำหรับใช้ย้ายเข้าข้อมูลบุคลากรของโรงเรียน ดังแสดงในภาพที่ ๑๘-๒๑ มีขั้นตอน ดังนี้

ภาพที่ ๑๘ แสดงภาพหน้าจอค้นหาข้อมูลบุคลากรของโรงเรียนกรณีย้ายเข้า

# ค้นหาข้อมูลข้าราชการครูและบุคลากร (<mark>ย้ายเข้า</mark>)

| 3670100000000 |              |  |
|---------------|--------------|--|
| ค้นหาข้อมูล   | กลับหน้าหลัก |  |

๑. ที่หน้าจอค้นหาข้อมูลบุคลากรของโรงเรียนกรณีย้ายเข้า ในภาพที่ ๑๘ ให้ใส่เลขประจำตัวประชาชน ของบุคลากรที่ต้องการย้ายเข้า จากนั้นกดปุ่ม "ค้นหาข้อมูล" ระบบจะแสดงหน้าจอย้ายเข้าบุคลากรของโรงเรียน ดังแสดงในภาพที่ ๑๙

ภาพที่ ๑๙ แสดงภาพหน้าจอย้ายเข้าบุคลากรของโรงเรียน

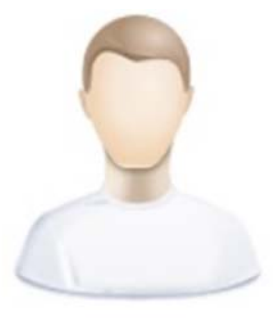

ชื่อ-สกุล:: นายดนุสรณ์ เมฆประยูร

ตำแหน่ง:: **คร**ู

เลขประจำประชาชน:: **36701000** 

โรงเรียน:: **บ้านโคกสำราญ** 

สังกัด:: สพป.เพชรบูรณ์ เขต 1 (6701)

ต้องการ ย้ายเข้า ข้าราชการครูและบุคลากรท่านนี้

 ๒. ที่หน้าจอย้ายเข้าบุคลากรของโรงเรียน ในภาพที่ ๑๙ ให้กดปุ่ม "ต้องการ ย้ายเข้า ข้าราชการครู และบุคลากรท่านนี้" ระบบจะแสดงหน้าจอยืนยันข้อมูลการย้ายเข้าบุคลากรของโรงเรียน ดังแสดงในภาพที่ ๒๐ แสดงภาพหน้าจอยืนยันข้อมูลการย้ายเข้าบุคลากรของโรงเรียน

## ยืนยันข้อมูลการ<mark>ย้ายเข้า</mark>

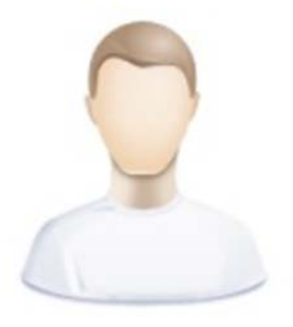

ชื่อ-สกุล:: นายดนุสรณ์ เมฆประยูร

ตำแหน่ง:: ครู

เลขประจำประชาชน:: 36701000

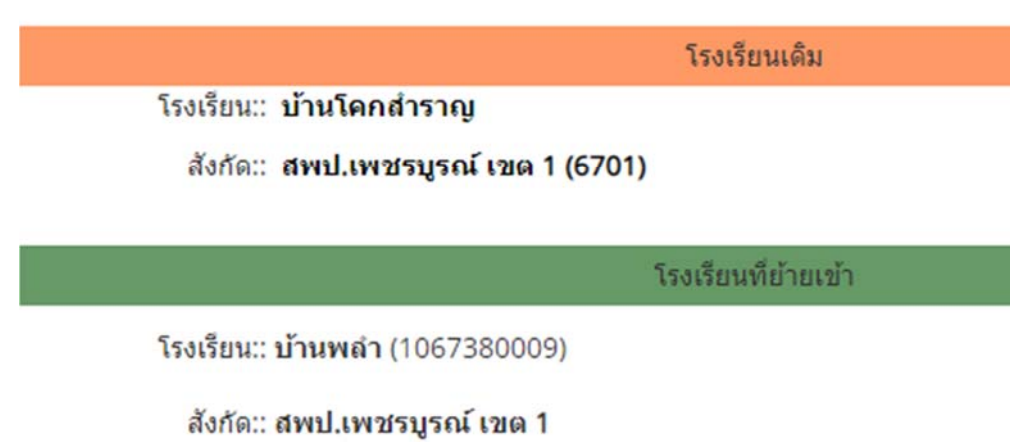

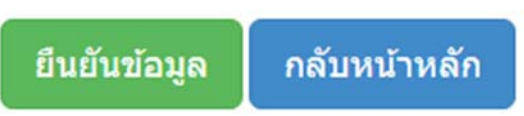

๓. ที่หน้าจอยืนยันข้อมูลการย้ายเข้าบุคลากรของโรงเรียน ในภาพที่ ๒๐ ให้กดปุ่ม "**ยืนยันข้อมูล**" ระบบจะแสดงหน้าจอผลการยืนยันข้อมูลการย้ายเข้าบุคลากรของโรงเรียน ดังแสดงในภาพที่ ๒๑

ภาพที่ ๒๑ แสดงภาพหน้าจอผลการยืนยันข้อมูลการย้ายเข้าบุคลากรของโรงเรียน

# ยืนยันข้อมูลการ<mark>ย้ายเข้า</mark>

# บันทึกข้อมูลเรียบร้อย

ตรวจสอบข้อมูลบุคลากรที่ย้ายเข้า

ย้ายออก

เป็นเมนูสำหรับใช้ย้ายออกข้อมูลบุคลากรของโรงเรียน ดังแสดงในภาพที่ ๒๒-๒๕ มีขั้นตอน ดังนี้

ภาพที่ ๒๒ แสดงภาพหน้าจอค้นหาข้อมูลบุคลากรของโรงเรียนกรณีย้ายออก

# ค้นหาข้อมูลข้าราชการครูและบุคลากร (<mark>ย้ายออก</mark>)

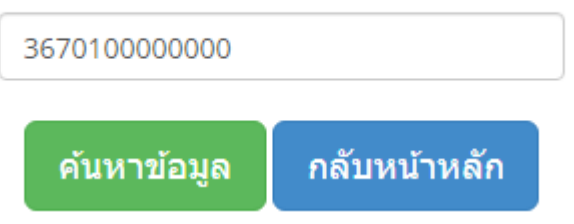

๑. ที่หน้าจอค้นหาข้อมูลบุคลากรของโรงเรียนกรณีย้ายออก ในภาพที่ ๒๒ ให้ใส่เลขประจำตัวประชาชน ของบุคลากรที่ต้องการย้ายออก จากนั้นกดปุ่ม "ค้นหาข้อมูล" ระบบจะแสดงหน้าจอย้ายออกบุคลากรของโรงเรียน ดังแสดงในภาพที่ ๒๓

ภาพที่ ๒๓ แสดงภาพหน้าจอย้ายออกบุคลากรของโรงเรียน

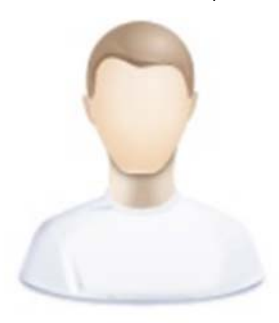

ชื้อ-สกุล:: นายดนุสรณ์ เมฆประยูร ตำแหน่ง:: ครู เลขประจำประชาชน:: 36701000 โรงเรียน:: บ้านพลำ สังกัด:: สพป.เพชรบูรณ์ เขต 1 (6701) ย้ายออก โรงเรียนใน สพป.เพชรบูรณ์ เขต 1

ย้ายออก โรงเรียนต่าง สพท.

 ๒. ที่หน้าจอย้ายออกบุคลากรของโรงเรียน ในภาพที่ ๒๓ กรณีที่ต้องการย้ายออกไปโรงเรียนในสังกัด สำนักงานเขตพื้นที่การศึกษาประถมศึกษาเพชรบูรณ์ เขต ๑ ให้กดปุ่ม "ย้ายออก โรงเรียนใน สพป.เพชรบูรณ์ เขต ๑" ระบบจะแสดงหน้าจอยืนยันข้อมูลการย้ายออกบุคลากรของโรงเรียน ดังแสดงในภาพที่ ๒๔ หรือกรณีที่ ต้องการย้ายออกไปโรงเรียนในสังกัดสำนักงานเขตพื้นที่การศึกษาอื่น ให้กดปุ่ม "ย้ายออก โรงเรียน ต่าง สพท."

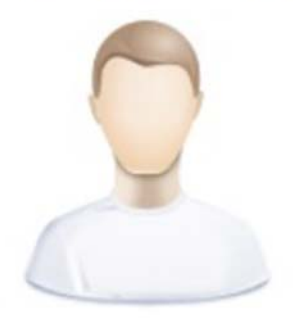

ชื่อ-สกุล:: นายดนุสรณ์ เมฆประยูร

ต่าแหน่ง:: ครู

เลขประจำประชาชน:: **36701000** 

ภาพที่ ๒๔

โรงเรียนเดิม

โรงเรียน:: **บ้านพลำ** 

สังกัด:: สพป.เพชรบูรณ์ เขต 1 (6701)

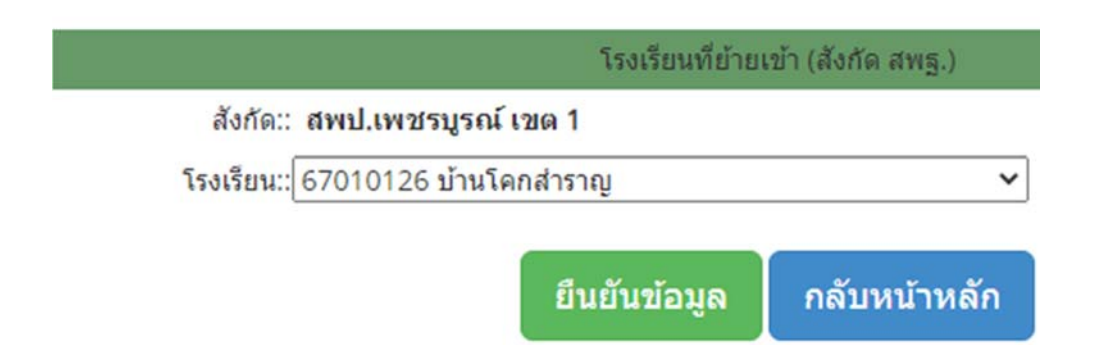

๓. ที่หน้าจอยืนยันข้อมูลการย้ายออกบุคลากรของโรงเรียน ในภาพที่ ๒๔ หัวข้อ "โรงเรียน" ให้กดเลือก โรงเรียนที่ต้องการย้ายออกไป จากนั้นกดปุ่ม "**ยืนยันข้อมูล**" ระบบจะแสดงหน้าจอผลการยืนยันข้อมูลการย้ายออก บุคลากรของโรงเรียน ดังแสดงในภาพที่ ๒๕ หรือกรณีที่ย้ายออกไปโรงเรียนในสังกัดสำนักงานเขตพื้นที่การศึกษาอื่น ให้กดเลือก สำนักงานเขตพื้นที่การศึกษาที่ต้องการ จากนั้นกดเลือก โรงเรียนที่ต้องการย้ายออกไป แล้วกดปุ่ม "ยืนยันข้อมูล"

ภาพที่ ๒๕ แสดงภาพหน้าจอผลการยืนยันข้อมูลการย้ายออกบุคลากรของโรงเรียน

# ยืนยันข้อมูลการ<mark>ย้ายออก</mark>

# บันทึกข้อมูลเรียบร้อย

ตรวจสอบข้อมูลบุคลากรที่ย้ายออก

#### ตรวจสอบความถูกต้อง เป็นเมนูสำหรับใช้ตรวจสอบความถูกต้องของข้อมูลบุคลากรของโรงเรียน ดังแสดงในภาพที่ ๒๖

#### แสดงภาพหน้าจอตรวจสอบความถูกต้องของข้อมูลบุคลากรของโรงเรียน ภาพที่ ๒๖

ครวจสอบข้อมูลครูและบุคลากร

| สานวน<br>ทั้งหมด                                    | ดำนำ<br>หน้าชื่อ                   | UNIF                         |                      | ข้อ             | นามสกุล     | ก ข้อง              | en u                | າມສາ <sub>ປ</sub> ສ en | วันเดือนปี<br>เกิด    | 1                               | ไขาเอก            |                 | ประเภท<br>บุคลากร     | สา               | шизіа            | เลขที<br>สำแหน่ง |
|-----------------------------------------------------|------------------------------------|------------------------------|----------------------|-----------------|-------------|---------------------|---------------------|------------------------|-----------------------|---------------------------------|-------------------|-----------------|-----------------------|------------------|------------------|------------------|
| 2                                                   | 2                                  | 2                            |                      | 2               | 2           | 2                   |                     | 2                      | 2                     |                                 | 2                 |                 | 2                     |                  | 2                | 2                |
| ວິทຍฐาน:<br>/ระดับ                                  | วุฒิการศึกษา<br>สูงสุด             |                              | ด้วย่อ<br>วุฒิการศึก | เษา             | 5           | ะดับขึ้นที่สอน/ไม่ไ | ด้สอน               |                        | กลุ่มสาระา/           | ม่มีกลุ่ม                       |                   | บร              | วันที่<br>รจ/เริ่มงาน |                  | เลข ปซช.         | รูปภาท           |
| 2                                                   | 2                                  |                              | 2                    |                 |             | 2                   |                     |                        | 2                     |                                 |                   |                 | 2                     |                  | 2                | 2                |
| รวจสอบการกรอกข้เ                                    | อมูลครูและบุคลากร จำ               | นวน 🔁 รายกา                  | l,                   |                 |             |                     |                     |                        |                       |                                 |                   |                 |                       |                  |                  |                  |
| รวจสอบการกรอกข้<br>10 🗸 record:                     | ayanşııacıynarıns d<br>s per page  | นวน 🔁 รายการ                 | I                    |                 |             |                     |                     |                        |                       |                                 |                   |                 |                       | Sear             | rch:             |                  |
| รวจสอบการกรอกษ์<br>10 🗸 record:<br>ชื่อ-สกุล        | อมูลครูและบุคลากร จำ<br>s per page | นวน 2 รายการ<br>สำนา<br>หน้า | เพศ                  | ວ.ค.ป.เกิด      | เลข<br>ปชช. | ว.ค.ป.บรรจ          | ประเภท              | สาแมร่ง                | เลขที<br>สำแหน่ง      | รณ์การ<br>สึกษา<br>สูงสุด       | ริชา<br>เอก       | การ<br>สอน      | กลุ่ม<br>สาระ         | Sear<br>ริทยฐานะ | rch:<br>รายละเอี | บด               |
| รวจสอบการกรอกขัก<br>10 v record<br>ชื่อ-สกุล<br>มาง | อมูลครูและบุคลากร สำ               | นวน 2 รายการ<br>สำปา<br>หน้า | १भव<br>४             | ວ.໑.ປ.ເກົຄ<br>🖋 |             | 2.0.1J.11553        | м<br>левии<br>дагии | druxnio<br>V           | เลขที<br>สาแหน่ง<br>* | วุฒ์การ<br>สักษา<br>สูงสุด<br>ช | ริชา<br>เอก<br>ชั | การ<br>สอน<br>ช | กลุ่ม<br>สาระ         | Sear<br>Snugruz  | rch:<br>รายละเอี | UA<br>T          |

## ข้อมูลพื้นฐานโรงเรียน

เป็นเมนูสำหรับใช้ตรวจสอบและแก้ไขข้อมูลพื้นฐานของโรงเรียน ดังแสดงในภาพที่ ๒๗-๒๙

แสดงภาพหน้าจอข้อมูลพื้นฐานของโรงเรียน ภาพที่ ๒๗

# ข้อมูลพื้นฐาน โรงเรียนบ้านพลำ (ข้อมูล ณ วันที่ 05 มกราคม 2561 เวลา 11:30:42 น.)

#### 🔯 ตรวจสอบและแก้ไขพิกัดโรงเรียน] [// แก้ไขรูปภาพตราสัญลักษณ์โรงเรียน]

| 🔣 ข้อมูลทั่วไปสถานศึกษา         |                                             |
|---------------------------------|---------------------------------------------|
| รหัสโรงเรียน 10<br>หลัก:        | 067380009 รหัสเขต 6701                      |
| รหัส Smis 8 หลัก: (             | 57010061 *                                  |
| รหัส Obec 6 หลัก: 3             | * 80009                                     |
| ชื่อโรงเรียน(TH):               | บ้านพลำ                                     |
| ชื่อโรงเรียน(EN):               | banplum                                     |
| ก่อตั้งเมือ:                    | 7 มิถุนายน 2463 *                           |
| กลุ่มโรงเรียน/<br>เครือข่ายฯ: ( | เลือกกลุ่มโรงเรียน/เครือข่าย ✔ *            |
| 💽 ข้อมูลที่ตั้งสถานศึกษา        |                                             |
| หมู่                            | ที่: 6 *                                    |
| ชื่อหมู่บ้า                     | น: [บ้านพล่า 👘 👘                            |
| : 54 🗸 : 7                      | 60 🗸 :6774 🗸                                |
| รหัสไปรษณี                      | ti: 67000 *                                 |
| โทรศัพ                          | ท้: 056-760195                              |
| โทรส                            | 15: -                                       |
| อีเม                            | ล้: banplum@gmail.com                       |
| เว็บไข                          | n: http:// data.bopp-obec.info/web/?School_ |
| facebook pag                    | ge:                                         |
| อปท                             | l.: [ป้าเลา 🛛                               |

୭୯

ภาพที่ ๒๗ แสดงภาพหน้าจอข้อมูลพื้นฐานของโรงเรียน (ต่อ)

| 📧 ข้อมูลการจัดการศึกษา / ขนาดสถานศึกษา / ไฟฟ้า / ระยะทาง                         |
|----------------------------------------------------------------------------------|
| ประเภทการจัดการศึกษา: อนุบาล-ประถมศึกษา 🗸 *                                      |
| ขนาดสถานศึกษา: สถานศึกษาขนาดเล็ก (จำนวน นร. 0 - 120 คน) 🖍 💙                      |
| ไฟฟ้า: มีใฟฟ้า 💙 *                                                               |
| ระยะทางจากโรงเรียน ถึง เขตพื้นที่: 9 กม.*                                        |
| ระยะทางจากโรงเรียน ถึง อำเภอ: 7 กม.*                                             |
| 🔢 ข้อมูลพิกัดแผนที่ (Latitude, Longitude)                                        |
| Latitude : 16.4202626888 *                                                       |
| Longitude : 101.108686543 *                                                      |
| ตรวจสอบและแก้ไขพิกัดโรงเรียน เมนู " <u>ตรวจสอบและแก้ไขพิกัดโรงเรียน</u> " ด้านบน |
|                                                                                  |
| 🔢 ดราสัญลักษณ์โรงเรียน                                                           |
| แล้ในระโออนได้นี้ แม่เรื่องแม่                                                   |
| แก้ เขรูบภาพ เดิท เมนูดานบน                                                      |
| บันทึก และ แก้ไขข้อมูล กลับหน้าหลัก                                              |

ผู้ใช้สามารถปรับปรุงข้อมูลทั่วไปสถานศึกษา ข้อมูลที่ตั้งสถานศึกษา และข้อมูลการจัดการศึกษา/ ขนาดสถานศึกษา/ไฟฟ้า/ระยะทาง ในภาพที่ ๒๗ โดยแก้ไขข้อมูลในช่องต่างๆ ให้ครบถ้วน จากนั้นกดปุ่ม "**บันทึก และแก้ไขข้อมูล**"

สำหรับการแก้ไขตราสัญลักษณ์โรงเรียน ให้กดเลือก "**แก้ไขรูปภาพตราสัญลักษณ์โรงเรียน**" ในภาพที่ ๒๗ ระบบจะแสดงหน้าจอแก้ไขรูปภาพตราสัญลักษณ์ของโรงเรียน ดังแสดงในภาพที่ ๒๘ ให้กดปุ่ม "**เลือกไฟล์**" จากนั้นเลือกไฟล์ภาพที่ต้องการ แล้วกดปุ่ม "**ส่งข้อมูล**"

ภาพที่ ๒๘ แสดงภาพหน้าจอแก้ไขรูปภาพตราสัญลักษณ์ของโรงเรียน

# แก้ไขรูปภาพตราสัญลักษณ์โรงเรียน

| โรงเรียน      | บ้านพล่า                                                                                                    |                                                                          |
|---------------|----------------------------------------------------------------------------------------------------|--------------------------------------------------------------------------|
| รหัสโรงเรียน  | 1067380009                                                                                                    |                                                                          |
| แนบไฟล์รูปภาพ | <b>เลือกไฟล์</b> ไม่ได้เลือกไฟล์ใด                                                                                          | ( <u>ภาพเดิม</u> )                                                       |
| อัพโหลดได้เร  | มพาะไฟล์นามสกุล .jpg เท่านั้น ขนาดไม่เกิน<br>4075 1067380009 1067380009 1067380009.jpg 2013<br>ส่งข้อมล พิมพ์ค่าใหม่ กลับหเ | เ <mark>200 Kb</mark> (กว้าง 200* สูง 250)<br>-06-25 10:25:51<br>น้าหลัก |

ส่วนการแก้ไขข้อมูลพิกัดแผนที่ (Latitude, Longitude) ให้กดเลือก "ตรวจสอบและแก้ไขพิกัดโรงเรียน" ในภาพที่ ๒๗ ระบบจะแสดงหน้าจอแก้ไขพิกัดของโรงเรียน ดังแสดงในภาพที่ ๒๙ ให้ใส่พิกัดละติจูด ในช่อง Latitude และพิกัดลองจิจูด ในช่อง Longitude หรือเลื่อนหมุดสีแดง 🎴 ไปยังบริเวณพื้นที่ของโรงเรียน จากนั้น กดปุ่ม "บันทึกข้อมูล"

ตรวจสอบและแก้ไขพิกัดแผนที่ บ้านพลำ (1067380009) L . ร้านสำเนียง 🛄 • development purposes only For development purposes only For development purpo สถานีบริการนำมัน ร้านผู้ใหญ่รักษ์ 🕞 ล่า ข้อมูลแผนที่ ©2020 ข้อกำหนดในการใช้งาน รายงานข้อผิดพลาดของแผนที่ ให้ตรวจสอบพิกัดว่าถูกต้องหรือไม่ถ้าพิกัดไม่ตรงกับจุดที่ตั้งของโรงเรียน ขอให้เลือนจุดสีแดงกลางแผนที่ให้ตรงกับที่ตั้งจริงของโรงเรียน แล้วกดปุ่มบันทึกด้านล่าง Latitude: 16.4202626888 Longitude: 101.108686543 Zoom 0 บันทึกข้อมล กลับหน้าหลัก ข้อมูลครุภัณฑ์ (M-OBEC)

. เป็นเมนูสำหรับใช้ตรวจสอบและแก้ไขข้อมูลครุภัณฑ์ของโรงเรียน ดังแสดงในภาพที่ ๓๐-๓๑

ภาพที่ ๓๐ แสดงภาพหน้าจอข้อมูลครุภัณฑ์ของโรงเรียน

ภาพที่ ๒๙

### ข้อมูลครุภัณฑ์โรงเรียนบ้านพลำ(1067380009)

| 🕼 แก้ไขข้อมูลครุภัณฑ์] 🔚 | ส่งข้อมูลออกเป็น XLS] [🚮 กลับหน้าหลัก]    |
|--------------------------|-------------------------------------------|
| สถานะ:: 💟 ยืนยันข้อมูล 1 | รับปรุงข้อมูลเมื่อ 2019-10-25 16:17:31 น. |

| สำดับ | รหัส  | รายการ           | รายการ(cm.)                          | ี่จำนวนที่<br>ใช้ได้ | ี่จำนวนรอ<br>ซ่อม | ี่สำนวนรอ<br>สำหน่าย |  |
|-------|-------|------------------|--------------------------------------|----------------------|-------------------|----------------------|--|
| 1     | 11001 | ครุภัณฑ์การศึกษา | โต๊ะเก้าอี้นักเรียนก่อนประถมศึกษา    | 7                    | 0                 | 0                    |  |
| 2     | 11002 | ครุภัณฑ์การศึกษา | ชุดฝึกทักษะนักเรียนก่อนประถมศึกษา    | 0                    | 0                 | 0                    |  |
| 3     | 11003 | ครุภัณฑ์การศึกษา | ตู้เก็บอุปกรณ์นักเรียนก่อนประถมศึกษา | 0                    | 0                 | 0                    |  |

ผู้ใช้สามารถแก้ไขข้อมูลครุภัณฑ์ของโรงเรียน โดยกดเลือก **"แก้ไขข้อมูลครุภัณฑ์"** ในภาพที่ ๓๐ ระบบ จะแสดงหน้าจอแก้ไขข้อมูลครุภัณฑ์ของโรงเรียน ดังแสดงในภาพที่ ๓๑ ให้แก้ไขข้อมูลในช่องต่างๆ ให้ครบถ้วน และที่รายการ **"สถานะการยืนยันข้อมูล"** กรณีที่ต้องการยืนยันข้อมูล ให้เลือก **"ยืนยันข้อมูล"** หรือกรณีที่ยังไม่ ต้องการยืนยันข้อมูล ให้เลือก **"ไม่ยืนยันข้อมูล"** จากนั้นกดปุ่ม **"บันทึกแก้ไขข้อมูล"** 

แสดงภาพหน้าจอแก้ไขพิกัดของโรงเรียน

ภาพที่ ๓๑

แสดงภาพหน้าจอแก้ไขข้อมูลครุภัณฑ์โรงเรียน

#### ข้อมูลดรุภัณฑ์โรงเรียนบ้านพลำ(1067380009) ปี 2563

| สำดับ | รหัส    | รายการ                | รายการ(cm.)                          | ี่ | ี่สำนวนรอ<br>ช่อม | ี่สำนวนรอ<br>สำหน่าย |
|-------|---------|-----------------------|--------------------------------------|----|-------------------|----------------------|
| 1     | 11001   | ครุภัณฑ์การศึกษา      | โต๊ะเก้าอี้นักเรียนก่อนประถมศึกษา    | 7  | 0                 | 0                    |
| 2     | 11002   | ครุภัณฑ์การศึกษา      | ชุดฝึกทักษะนักเรียนก่อนประถมศึกษา    | 0  | 0                 | 0                    |
| 3     | 11003   | ครุภัณฑ์การศึกษา      | ตู้เก็บอุปกรณ์นักเรียนก่อนประถมศึกษา | 0  | 0                 | 0                    |
| 75    | 25001 ø | จรุภัณฑ์ยานพาหนะ<br>ร | รถโดยสาร 12 ที่นั่ง                  | 0  | 0                 | 0                    |
| 76    | 25002 ø | จรุภัณฑ์ยานพาหนะ ร    | າດກາະນະ                              | 0  | 0                 | 0                    |
|       |         |                       |                                      |    |                   |                      |

\* รายการที่เป็น <mark>สีแดง</mark> คือ รายการที่เพิ่มจากปี 55 อีก 9 รายการ

แก้ไขข้อมูลล่าสุดเมื่อ 2019-10-25 16:17:31 น.

สถานะการยืนยันข้อมูล :: 💿 ยืนยันข้อมูล 🔿 ไม่ยืนยันข้อมูล 6701

บันทึกแก้ไขข้อมูล กลับหน้าหลัก

ผู้ใช้สามารถดาวโหลดข้อมูลครุภัณฑ์ของโรงเรียน โดยกดเลือก "**ส่งข้อมูลออกเป็น XLS**" ในภาพที่ ๓๐

#### ข้อมูลด้านเทคโนโลยี

เป็นเมนูสำหรับใช้ตรวจสอบและแก้ไขข้อมูลจำนวนคอมพิวเตอร์และข้อมูลอินเทอร์เน็ตของโรงเรียน ดังแสดงในภาพที่ ๓๒-๓๕

ภาพที่ ๓๒ แสดงภาพหน้าจอข้อมูลจำนวนคอมพิวเตอร์ของโรงเรียน

ระบบรายงานคอมพิวเตอร์ โรงเรียนบ้านพลำ

[</แก้ไขข้อมูลจำนวนคอมพิวเตอร์] [®ข้อมูลอินเทอร์เน็ต]

| รหัสโรงเรียน 10 หลัก:                                                                                 | 1067380009                                                                                                    |
|----------------------------------------------------------------------------------------------------|----------------------------------------------------------------------------------------------------|
| รหัส SMIS 8 หลัก:                                                                                     | 67010061 รหัส obec 380009                                                                                                    |
| โรงเรียน:                                                                                             | บ้านพลำ                                                                                                    |
| ຈຳນວນ                                                                                                 | <b>เดอมพิวเตอร์เพื่อการเรียนการสอน</b>                                                                                                    |
| งบประมาณ สพฐ.                                                                                         | 0 เครื่อง                                                                                                    |
| จัดหาเอง/บริจาค:                                                                                      | 0 เครื่อง                                                                                                    |
| รวม                                                                                                   | 0 เครื่อง                                                                                                    |
| ใช้งานได้:                                                                                            | 0 เครื่อง                                                                                                    |
| ใช้งานไม่ได้:                                                                                         | 0 เครื่อง                                                                                                    |
| จำนวเ                                                                                                 | <u>มดอมพิวเตอร์เพื่อการบริหารจัดการ</u>                                                                                                    |
| 11 CONTRACTOR AND AND AND AND AND AND AND AND AND AND                                                 |                                                                                                    |
| งบประมาณ สพฐ.                                                                                         | 2 เครื่อง                                                                                                    |
| งบประมาณ สพฐ.<br>จัดหาเอง/บริจาค:                                                                     | 2 เครื่อง<br>0 เครื่อง                                                                                                    |
| งบประมาณ สพฐ.<br>จัดหาเอง/บริจาค:<br>รวม                                                              | 2 เครื่อง<br>0 เครื่อง<br><b>2 เครื่อง</b>                                                                                                   |
| งบประมาณ สพฐ.<br>จัดหาเอง/บริจาค:<br>รวม<br>ใช้งานได้:                                                | 2 เครื่อง<br>0 เครื่อง<br><b>2 เครื่อง</b><br>2 เครื่อง                                                                                      |
| งบประมาณ สพฐ.<br>จัดหาเอง/บริจาค:<br>ร <b>วม</b><br>ใช้งานได้:<br>ใช้งานไม้ได้:                       | 2 เครื่อง<br>0 เครื่อง<br><b>2 เครื่อง</b><br>2 เครื่อง<br>0 เครื่อง                                                                         |
| งบประมาณ สพฐ.<br>จัดหาเอง/บริจาค:<br>รวม<br>ใช้งานได้:<br>ใช้งานไม่ได้:                               | 2 เครื่อง<br>0 เครื่อง<br><b>2 เครื่อง</b><br>2 เครื่อง<br>0 เครื่อง<br><b>จำนวนคอมพิวเตอรทั้งหมด</b>                                        |
| งบประมาณ สพฐ.<br>จัดหาเอง/บริจาค:<br>รวม<br>ใช้งานได้:<br>ใช้งานไม่ได้:<br>คอมพิวเตอร์:               | 2 เครื่อง<br>0 เครื่อง<br><b>2 เครื่อง</b><br>2 เครื่อง<br>0 เครื่อง<br><b>จำนวนคอมพิวเตอรทั้งหมด</b><br>2 เครื่อง                           |
| งบประมาณ สพฐ.<br>จัดหาเอง/บริจาค:<br>รวม<br>ใช้งานได้:<br>ใช้งานไม่ได้:<br>คอมพิวเตอร์:<br>ใช้งานได้: | 2 เครื่อง<br>0 เครื่อง<br><b>2 เครื่อง</b><br>2 เครื่อง<br>0 เครื่อง<br><b>จำนวนคอมพิวเตอรทั้งหมด</b><br>2 เครื่อง<br>2 เครื่อง<br>2 เครื่อง |

ผู้ใช้สามารถแก้ไขข้อมูลจำนวนคอมพิวเตอร์ของโรงเรียน โดยกดเลือก "**แก้ไขข้อมูลจำนวนคอมพิวเตอร์**" ในภาพที่ ๓๒ ระบบจะแสดงหน้าจอแก้ไขข้อมูลจำนวนคอมพิวเตอร์ของโรงเรียน ดังแสดงในภาพที่ ๓๓ ให้แก้ไข ข้อมูลในช่องต่างๆ ให้ครบถ้วน จากนั้นกดปุ่ม "**บันทึกข้อมูล**"

ภาพที่ ๓๓ แสดงภาพหน้าจอแก้ไขข้อมูลคอมพิวเตอร์ของโรงเรียน

| รหัสโรงเรียน 10 หลัก: | 10673800 | 09                         |
|-----------------------|----------|----------------------------|
| รหัส SMIS 8 หลัก:     | 67010061 | 6701                       |
| โรงเรียน:             | บ้านพลำ  |                            |
| จำน                   | วนคอมพื  | วเตอร์เพื่อการเรียนการสอน  |
| งบประมาณ สพฐ.         | 0        | เครื่อง*                   |
| จัดหาเอง/บริจาค:      | 0        | เครื่อง*                   |
| ใช้งานได้:            | 0        | เครื่อง*                   |
| ใช้งานไม่ได้:         | 0        | เครื่อง*                   |
| จำนว                  | วนคอมพิ  | วเตอร์เพื่อการบริหารจัดการ |
| งบประมาณ สพฐ.         | 2        | เครื่อง*                   |
| จัดหาเอง/บริจาค:      | 0        | เครื่อง*                   |
| ใช้งานได้:            | 2        | เครื่อง*                   |
| ใช้งานไม่ได้:         | 0        | เครื่อง*                   |

สำหรับการแก้ไขข้อมูลอินเทอร์ของโรงเรียน ให้กดเลือก "**ข้อมูลอินเทอร์เน็ต"** ในภาพที่ ๓๒ ระบบจะแสดง หน้าจอข้อมูลอินเทอร์เน็ตของโรงเรียน ดังแสดงในภาพที่ ๓๔

ภาพที่ ๓๔ แสดงภาพหน้าจอข้อมูลอินเตอร์เน็ตของโรงเรียน

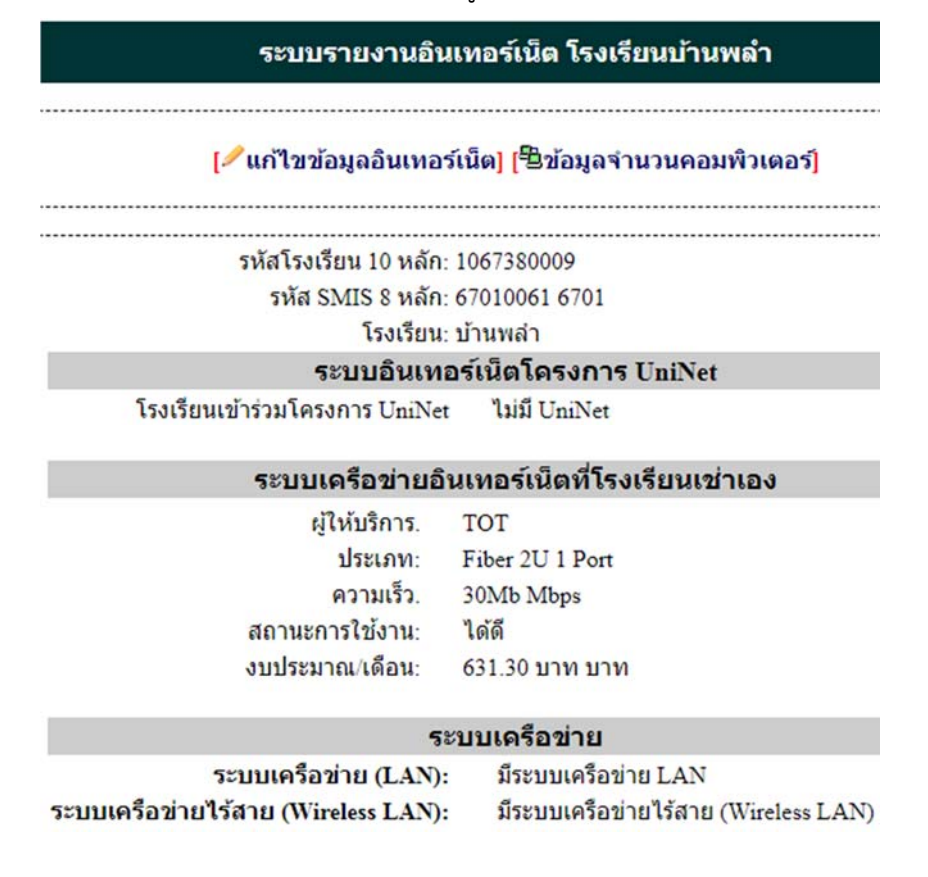

ที่หน้าจอข้อมูลอินเตอร์เน็ตของโรงเรียน ในภาพที่ ๓๔ ให้กดเลือก "**แก้ไขข้อมูลอินเทอร์เน็ต**" ระบบ จะแสดงหน้าจอแก้ไขข้อมูลอินเทอร์เน็ตของโรงเรียน ดังแสดงในภาพที่ ๓๕ ให้แก้ไขข้อมูลในช่องต่างๆ ให้ครบถ้วน จากนั้นกดปุ่ม "**บันทึกข้อมูล**"

ภาพที่ ๓๕ แสดงภาพหน้าจอแก้ไขข้อมูลอินเตอร์เน็ตของโรงเรียน

| แก้ไขข้อมูลระบบเครื                 | ื่อข่ายอินเทอร์เ                                    | น็ด โรงเรียนบ้านพลำ  |
|-------------------------------------|-----------------------------------------------------|----------------------|
|                                     | 1067200000                                          |                      |
| รหล เรงเรยน 10 หลก:                 | 106/380009                                          |                      |
| รหัส SMIS 8 หลัก:                   | 67010061                                            |                      |
| โรงเรียน:                           | บ้านพล่า                                            |                      |
| ระบบอินเ                            | ทอร์เน็ตโครงก                                       | ns UniNet            |
| โรงเรียนเข้าร่วมโครงการ UniNet      | <ul> <li>มี UniNet</li> <li>ไม่มี UniNet</li> </ul> |                      |
| ระบบเครือข่าย                       | เอินเทอร์เน็ตที่โ                                   | รงเรียนเช่าเอง       |
| ผู้ให้บริการ.                       | ТОТ                                                 |                      |
| ประเภท:                             | Fiber 2U 1 Port                                     |                      |
| ความเร็ว.                           | 30Mb                                                | Mbps                 |
| สถานะการใช้งาน:                     | ได้ดี                                               |                      |
| งบประมาณ/เดือน:                     | 631.30 บาท                                          |                      |
|                                     | ระบบเครือข่าย                                       | l.                   |
| ระบบเครือข่าย (LAN):                | มีระบบเครือข่าย (L                                  | AN) 🗸                |
| ระบบเครือข่ายไร้สาย (Wireless LAN): | มีระบบเครือข่ายไร้                                  | สาย (Wireless LAN) 🗸 |

[----- บันทึกข้อมูล -----] กลับหน้าหลัก

#### เว็บไซต์โรงเรียน

เป็นเมนูสำหรับใช้ตรวจสอบและแก้ไขข้อมูลเว็บไซต์ของโรงเรียน ดังแสดงในภาพที่ ๓๖ ภาพที่ ๓๖ แสดงภาพหน้าจอส่วนจัดการข้อมูลเว็บไซต์ของโรงเรียน

## <u>ส่วนจัดการข้อมูลเว็บไซต์โรงเรียนบ้านพลำ</u>

|                | เลือกหัวข้อที่ต้องการ                | ~                |
|----------------|--------------------------------------|------------------|
|                | เลือกหัวข้อที่ต้องการ                |                  |
| [ดูตัวอย่างเว็ | >> ประวัติโรงเรียน                   | การโดเมน)]       |
|                | >> วิสัยทัศน์/ปรัชญา                 |                  |
|                | >> พันธกิจ/เป้าหมาย                  |                  |
|                | >> คณะกรรมการสถานศึกษา               |                  |
|                | >> คณะกรรมการนักเรียน                |                  |
|                | >> โครงสร้างหน่วยงาน                 |                  |
|                | >> ข้อมูลผู้บริหาร                   |                  |
|                | >> อำนาจหน้าที่                      |                  |
|                | >> แผนการขับเคลื่อนหน่วยงาน          |                  |
|                | >> ข้อมูลการดิดต่อหน่วยงาน           |                  |
|                | >> กฎหมายที่เกี่ยวข้อง               |                  |
|                | >> มาตรฐานการปฏิบัติงาน              |                  |
| สมเรี มิอมอะ   | >> การเปิดเผยข้อมูลสาธารณะ (OIT)     | 0574401 11027    |
| งนท ๗ มยุน เย  | >> ช่องทางร้องเรียน/ร้องทุกข์        | พรุกษณี แต่รา    |
| านท พ เรงเรยน  | >> แบบสำรวจความพึงพอใจ               | พับแพรยง พีย     |
| ยาตารเรยนหล    | >> หัวเว็บไซต์ (banner)/ชื่อโรงเรียน | 1111111111111111 |
| บ เหพด เมพนท   | >> จัดการรูปภาพสไลด์หน้าเว็บ         | ายหม่างเป็นเด่ต์ |
|                | >> จัดการเมนูเว็บไซต์โรงเรียน        |                  |

## เขตพื้นที่บริการโรงเรียน

เป็นเมนูสำหรับใช้เพิ่ม แก้ไข และลบข้อมูลเขตพื้นที่บริการของโรงเรียน ดังแสดงในภาพที่ ๓๗-๓๙ ภาพที่ ๓๗ แสดงภาพหน้าจอข้อมูลเขตพื้นที่บริการของโรงเรียน

| เขตพื้นที่บริการโรงเรียนบ้านพลำ : 1067380009 |                                                              |  |  |  |
|----------------------------------------------|--------------------------------------------------------------|--|--|--|
| หมู่ที่                                      | ชื่อหมู่บ้าน                                                 |  |  |  |
| 6,8                                          | บ้านพลำ ตำบลป่าเลา อำเภอเมืองเพชรบูรณ์ จังหวัดเพชรบูรณ์ 🧷 🏛  |  |  |  |
| 6,8                                          | บ้านพลำ 🥒 🏛                                                  |  |  |  |
| 9,1                                          | บ้านพล่า ตำบลป่าเลา อำเภอเมืองเพชรบูรณ์ จังหวัดเพชรบูรณ์ 🧷 🏛 |  |  |  |

+ <u>เพิ่มเขตพื้นที่บริการ</u>+

<u>เพิ่มข้อมูลเขตพื้นที่บริการของโรงเรียน</u>

ที่หน้าจอ<sup>ิ</sup>ข้อมูลเขตพื้นที่บริการของโรงเรียน ในภาพที่ ๓๗ ให้กดปุ่ม "**เพิ่มเขตพื้นที่บริการ**" ระบบจะแสดง หน้าจอเพิ่มข้อมูลเขตพื้นที่บริการของโรงเรียน ดังแสดงในภาพที่ ๓๘ จากนั้นใส่ข้อมูลในช่องต่างๆ ให้ครบถ้วน แล้วกดปุ่ม "**บันทึกข้อมูล**"

ภาพที่ ๓๘ แสดงภาพหน้าจอเพิ่มข้อมูลเขตพื้นที่บริการของโรงเรียน

# เขตพื้นที่บริการโรงเรียนบ้านพลำ : 1067380009

| หมู่ที่:      | เช่น หมู่ที่ 1 ให้ไส่เลข 1         |
|---------------|------------------------------------|
| ชื่อหมู่บ้าน: |                                    |
|               | ใส่ชื้อหมู่บ้าน ตำบล อำเภอ จังหวัด |
|               | บันทึกข้อมูล กลับหน้าหลัก          |

<u>แก้ไขข้อมูลเขตพื้นที่บริการของโรงเรียน</u>

ที่หน้าจอ<sup>ข</sup>้อมูลเขตพื้นที่บริการของโรงเรียน ในภาพที่ ๓๗ ให้กดปุ่ม "**แก้ไขข้อมูล**" 🖍 รายการที่ต้องการ ระบบจะแสดงหน้าจอแก้ไขข้อมูลเขตพื้นที่บริการของโรงเรียน ดังแสดงในภาพที่ ๓๙ จากนั้นแก้ไขข้อมูลในช่องต่างๆ ให้ครบถ้วน แล้วกดปุ่ม "**แก้ไขข้อมูล**"

ภาพที่ ๓๙ แสดงภาพหน้าจอแก้ไขข้อมูลเขตพื้นที่บริการของโรงเรียน

# เขตพื้นที่บริการโรงเรียนบ้านพลำ : 1067380009

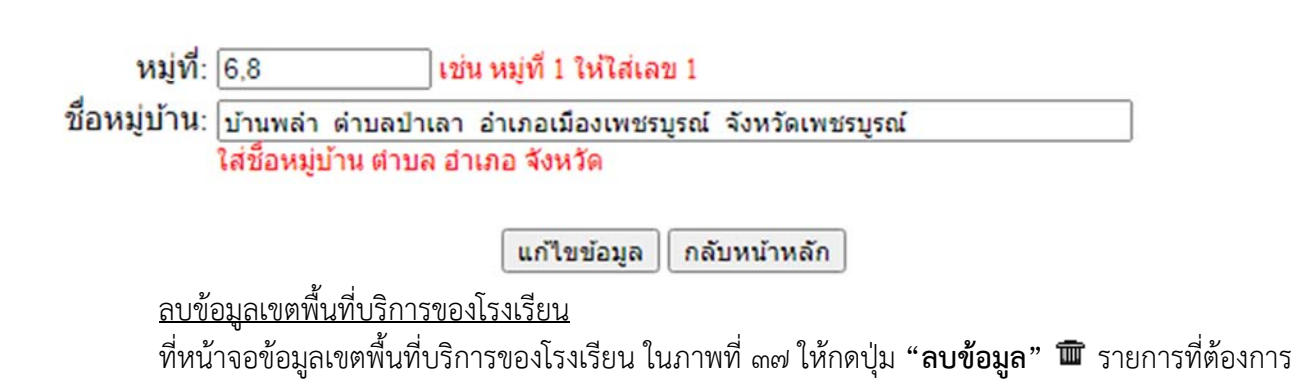

#### อัปโหลดคู่มือประชาชน

เป็นเมนูสำหรับใช้อัปโหลด (เพิ่ม) และลบ คู่มือประชาชนของโรงเรียน ดังแสดงในภาพที่ ๔๐

#### ภาพที่ ๔๐ แสดงภาพหน้าจอจัดการไฟล์ของโรงเรียน

| + จัดการไฟลโรงเรียน                                                                  | 🔂 <u>กลับหน้าหลัก</u> |
|--------------------------------------------------------------------------------------|-----------------------|
| เลือกไฟล์ที่ต้องการอัพโหลด: เลือกไฟล์ ไม่ได้เลือกไฟล์ใด *<br>เฉพาะไฟล์ .pdf เท่านั้น |                       |
| คำอธิบาย:                                                                            | *                     |
| บันทึกข้อมูล พิมพ์ใหม่                                                               |                       |
| จัดการไฟล์อัพโหลด                                                                    |                       |
| ชื่อไฟล์                                                                             | อัพโหลดเมื่อ ลบไฟล์   |
| ิ+ <u>การขอใช้สถานที</u>                                                             | 30 n.u. 2558, 14:02   |

ผู้ใช้สามารถอัปโหลดคู่มือประชาชน โดยกดปุ่ม "**เลือกไฟล์**" จากนั้นเลือกไฟล์ที่ต้องการ และใส่คำอธิบาย แล้วกดปุ่ม "**บันทึกข้อมูล**"

และสามารถลบ<sup>้</sup>ไฟล์คู่มือประชาชน โดยกดปุ่ม "**ลบไฟล์**" 郑 รายการที่ต้องการ

#### ส่งข่าวกิจกรรม ข่าวประชาสัมพันธ์ จัดซื้อจัดจ้าง

เป็นเมนูสำหรับใช้ส่งข่าวกิจกรรม ข่าวประชาสัมพันธ์ จัดซื้อจัดจ้างของโรงเรียน

#### ออกจากระบบ

เป็นเมนูสำหรับใช้ออกจากระบบ EMIS โดยกดปุ่ม "ออกจากระบบ" 🔔 ในภาพที่ ๕

## การใช้งานระดับเขตพื้นที่การศึกษา

เมื่อเข้าสู่ระบบ EMIS ระดับเขตพื้นที่การศึกษา ระบบจะแสดงหน้าจอหลักระดับเขตพื้นที่การศึกษา ดังแสดงในภาพที่ ๔๑ ประกอบด้วย เมนู ดังนี้

- ๑. ทะเบียนโรงเรียน/กลุ่มโรงเรียน
- ๒. ตรวจสอบ/เพิ่ม/แก้ไข/ยืนยัน ข้อมูลครู บุคลากร
- ๓. อนุมัติ/แก้ไข ผู้ใช้ระดับโรงเรียน/เขต
- ๔. เว็บไซต์โรงเรียน
- ๕. ข้อมูลครุภัณฑ์ (M-OBEC) ระดับเขต
- ข้อมูลด้านคอมพิวเตอร์
- ๗. ข้อมูลด้านอินเทอร์เน็ต
- ข้อมูลสารสนเทศระดับเขต
- ๙. อัปโหลดไฟล์สารสนเทศ
- ๑๐. ข้อมูลผู้ใช้
- ๑๑. การยืนยันข้อมูลครูรายโรงเรียน
- ๑๒. การยืนยันข้อมูล M-OBEC รายโรงเรียน
- ๑๓. ออกจากระบบ

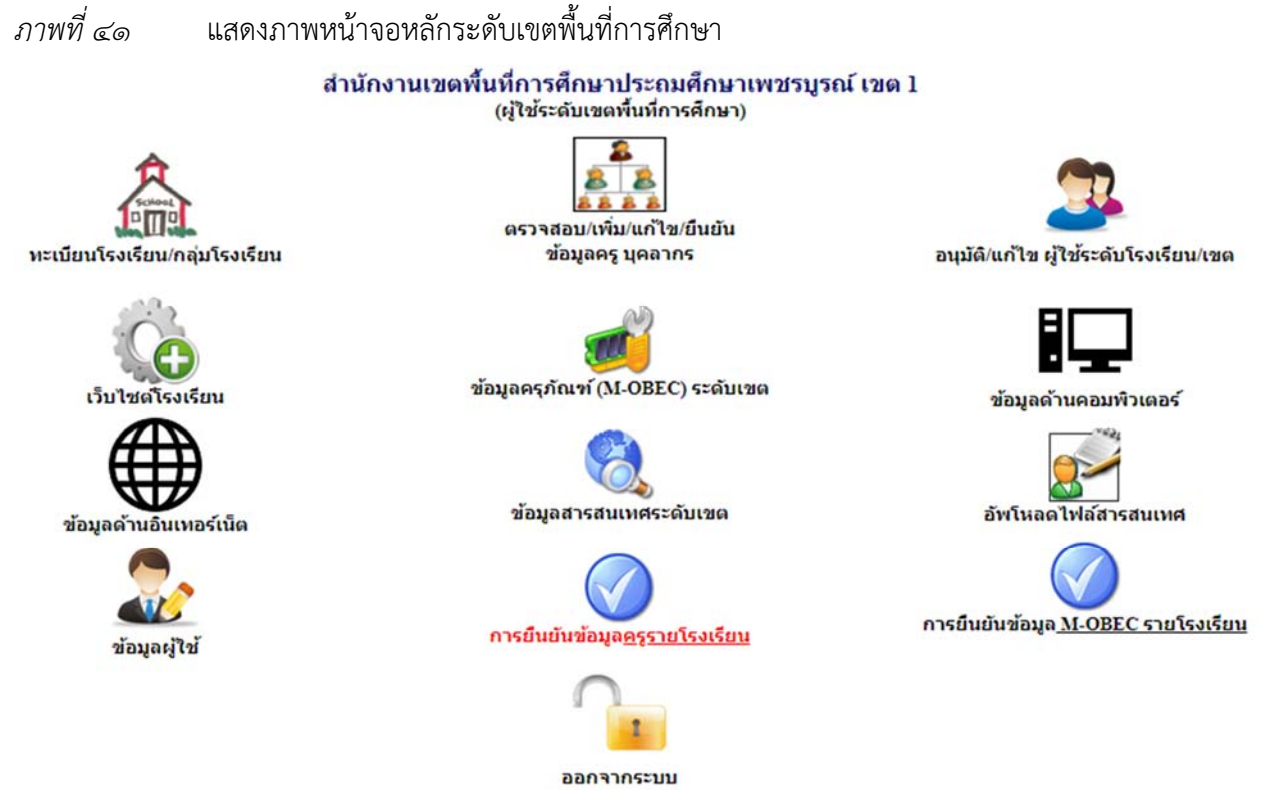

#### ทะเบียนโรงเรียน/กลุ่มโรงเรียน

เป็นเมนูสำหรับใช้เพิ่ม แก้ไข ลบ และดาวโหลด ข้อมูลโรงเรียนและกลุ่มโรงเรียน ดังแสดงในภาพที่ ๔๒-๔๕

#### ภาพที่ ๔๒ แสดงภาพหน้าจอทะเบียนโรงเรียน

#### ลับหน้าหลัก 🛨 เพิ่มโรงเรียน 🛨 Export ทะเบียนโรงเรียน 🛨 กลุ่มโรงเรียน

| ทะเบียนข้อมูลโร | รงเรียน สำนวน | 141 รายการ ** การลบโ | รงเรียนจะต้องย้ายบุคล             | ากรออกทั้งห | มดก่อน <mark>ถึ</mark> งจะล | าบได้     |                             |       |               |
|-----------------|---------------|----------------------|-----------------------------------|-------------|-----------------------------|-----------|-----------------------------|-------|---------------|
| 10 v rec        | ords per page | e                    |                                   |             |                             |           | Search:                     |       |               |
| รหัส 10<br>หลัก | รหัส smis     | โรงเรียน             | กลุ่มเดรือ<br>ข่าย/สห<br>วิทยาเขต | ดำบล        | อำเภอ                       | จังหวัด   | ระดับที่เปิดสอน             | แก้ไข | ุดบ           |
| 1067380001      | 67010044      | เมืองเพชรบูรณ์       |                                   | ในเมือง     | เมือง<br>เพชรบูรณ์          | เพชรบูรณ์ | อนุบาล-มัธยมศึกษา<br>ตอนดัน | 3     | มี<br>บุคลากร |
| 1067380002      | 67010045      | บ้านสะเดียง          |                                   | ในเมือง     | เมือง<br>เพชรบูรณ์          | เพชรบุรณ์ | อนุบาล-มัธยมศึกษา<br>ดอนดัน | 3     | มี<br>บุคลากร |

### <u>เพิ่มโรงเรียน</u>

ที่หน้าจอทะเบียนโรงเรียน ในภาพที่ ๔๒ ให้กดปุ่ม "**เพิ่มโรงเรียน**" ระบบจะแสดงหน้าจอเพิ่มโรงเรียน ดังแสดงในภาพที่ ๔๓ จากนั้นใส่ข้อมูลในช่องต่างๆ ให้ครบถ้วน แล้วกดปุ่ม "**บันทึกข้อมูล**"

#### <u>แก้ไขโรงเรียน</u>

ที่หน้าจอทะเบียนโรงเรียน ในภาพที่ ๔๒ ให้กดปุ่ม "**แก้ไขโรงเรียน**" 述 ระบบจะแสดงหน้าจอ ดังแสดง ในภาพที่ ๒๗ จากนั้นแก้ไขข้อมูลในช่องต่างๆ ให้ครบถ้วน แล้วกดปุ่ม "บันทึก และแก้ไขข้อมูล" (โปรดดูหัวข้อ "ข้อมูลพื้นฐานโรงเรียน" หน้า ๑๓)

#### <u>ลบโรงเรียน</u>

ที่หน้าจอทะเบียนโรงเรียน ในภาพที่ ๔๒ ให้กดปุ่ม "**ลบโรงเรียน" ×** โรงเรียนที่ต้องการ กรณีโรงเรียน ที่ยังมีบุคลากรในโรงเรียนอยู่ นี่

ම්ම

## ภาพที่ ๔๓ แสดงภาพหน้าจอเพิ่มโรงเรียน

.

|                                          | เพิ่มข้อมูลหน่วยงาน/โรงเ         | รียน                                                      |
|------------------------------------------|----------------------------------|-----------------------------------------------------------|
| รหัส 10 หลัก:                            | 10                               | * 10 + รหัสจังหวัด 2 หลัก + percode 6 หลัก เช่น 104366025 |
| รหัส Smis 8 หลัก:                        |                                  | ]*                                                        |
| รหัส Obec 6 หลัก:                        |                                  | <b>_</b> *                                                |
| ชื่อหน่วยงาน/โรงเรียน:                   |                                  | * ไม่ต้องใส่ โรงเรียน นำหน้า                              |
| ชื่อหน่วยงาน/โรงเรียน(ภาษาอังกฤษ):       |                                  | *                                                         |
| วันที่ก่อตั้ง:                           |                                  | <b>*</b> เช่น 10 มิถุนายน 2515                            |
| เครือข่ายพัฒนาคุณภาพการศึกษา:            |                                  | ]*                                                        |
| หมู่ที่:                                 | *                                |                                                           |
| หมู่บ้าน:                                |                                  |                                                           |
| เลือก:                                   | ้ถังหวัด :เลือกจังหวัด 💙 อำเภอ : | ∽ ดำบล :[ ∽ *                                             |
| รหัสไปรษณีย์:                            | *                                |                                                           |
| หมายเลขโทรศัพท์:                         |                                  | ]•                                                        |
| หมายเลขโทรสาร:                           |                                  |                                                           |
| อีเมล์โรงเรียน:                          |                                  | ]•                                                        |
| เว็บไซต์โรงเรียน:                        | http://                          | 121u www.nongkhai2.go.th                                  |
| ชื่อ อปท.:                               |                                  | ]* เช่น อบต.นาหนัง, เทศบาลดำบลโพนพิสัย                    |
| ระดับชั้นที่เปิดสอน:                     | เลือกระดับชั้นที่เปิดสอน 🗸 🗸     | *                                                         |
| ระยะทางจากโรงเรียนถึงเขตพื้นที่การศึกษา: | กม. *                            |                                                           |
| ระยะทางจากโรงเรียนถึงอำเภอ:              | กม. *                            |                                                           |
| พิกัดละดิจูด (Latitude):                 |                                  | ] * หากไม่ทราบให้ปล่อยว่างแล้วแก้ไขทีหลัง                 |
| พิกัดลองติจูด (Longitude):               |                                  | ] * หากไม่ทราบให้ปล่อยว่างแล้วแก้ไขทีหลัง                 |
| ข้อมูลไฟฟ้า:                             | เลือกข้อมูลไฟฟ้า 🗙 *             |                                                           |
| ประเภทโรงเรียน:                          | เลือกประเภทโรงเรียน              | ♥ *                                                       |

## ภาพที่ ๔๔ แสดงภาพหน้าจอทะเบียนกลุ่มโรงเรียน

| เบหน้าหลัก 🕂 เพิ่มกลุ่มโ | รงเรียน         |                        |          |    |
|--------------------------|-----------------|------------------------|----------|----|
| ทะเบียนกลุ่มโรงเรียน จำเ | นวน 1 รายการ    |                        |          |    |
| 10 v records per         | r page          |                        | Search:  |    |
| รหัสกลุ่ม                | กลุ่มโรงเรียน   | ประธานกลุ่ม            | แก้ไข    | ลบ |
| 233                      | โรงเรียนในเมือง | นายประธานกลุ่ม ในเมือง | <u> </u> | ×  |

## <u>เพิ่มกลุ่มโรงเรียน</u>

ที่หน้าจ<sup>ื</sup>อทะเบียนกลุ่มโรงเรียน ในภาพที่ ๔๔ ให้กดปุ่ม **"เพิ่มกลุ่มโรงเรียน"** ระบบจะแสดงหน้าจอเพิ่ม และแก้ไขกลุ่มโรงเรียน ดังแสดงในภาพที่ ๔๕ จากนั้นใส่ข้อมูลในช่องต่างๆ ให้ครบถ้วน แล้วกดปุ่ม "**บันทึกข้อมูล"** 

ภาพที่ ๔๕ แสดงภาพหน้าจอเพิ่มและแก้ไขกลุ่มโรงเรียน

<u>ก 🕈 ข้อมูลกลุ่มโรงเรียน</u> 🕈

#### เพิ่มข้อมูลกลุ่มโรงเรียน

| ชื่อกลุ่มโรงเรียน:           | โรงเรียนในเมือง        | * ไม่ต้องใส่ กลุ่ม นำหน้า |
|------------------------------|------------------------|---------------------------|
| ชื่อ-สกุล ประธานกลุ่ม:       | นายประธานกลุ่ม ในเมือง | *                         |
| เลข ปชช.13 หลัก ประธานกลุ่ม: | 367010000000           | *                         |

මම

บันทึกข้อมูล กลับหน้าหลัก

## <u>แก้ไขกลุ่มโรงเรียน</u>

ที่หน้าจอทะเบียนกลุ่มโรงเรียน ในภาพที่ ๔๔ ให้กดปุ่ม "**แก้ไขกลุ่มโรงเรียน"** 述 ระบบจะแสดงหน้าจอ เพิ่มและแก้ไขกลุ่มโรงเรียน ดังแสดงในภาพที่ ๔๕ จากนั้นแก้ไขข้อมูลในช่องต่างๆ ให้ครบถ้วน แล้วกดปุ่ม "**บันทึกข้อมูล**"

#### <u>ลบกลุ่มโรงเรียน</u>

ที่หน้าจอทะเบียนกลุ่มโรงเรียน ในภาพที่ ๔๔ ให้กดปุ่ม **"ลบกลุ่มโรงเรียน" ×** กลุ่มโรงเรียนที่ต้องการ กรณีกลุ่มโรงเรียนที่ยังมีโรงเรียนในกลุ่มโรงเรียนอยู่ จะไม่สามารถลบกลุ่มโรงเรียนได้

### ตรวจสอบ/เพิ่ม/แก้ไข/ยืนยัน ข้อมูลครู บุคลากร

เป็นเมนูสำหรับใช้เพิ่ม แก้ไข ล<sup>ั</sup>บ แสดง ดาวโหลด ย้ายเข้า ย้ายออก ตรวจสอบความถูกต้อง และยืนยัน ข้อมูลบุคลากรของสำนักงานเขตพื้นที่การศึกษาและโรงเรียน ดังแสดงในภาพที่ ๔๖-๖๐

ภาพที่ ๔๖ แสดงภาพหน้าจอเมนูข้อมูลบุคลากรระดับเขตพื้นที่การศึกษา

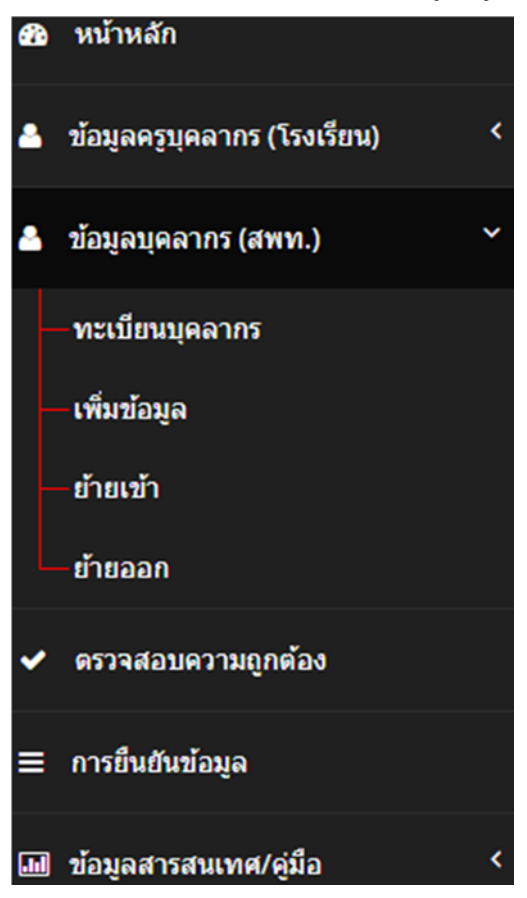

### ทะเบียนครูบุคลากร (โรงเรียน)

เป็นเมนูสำหรับใช้เพิ่ม แก้ไข ลบ แสดง และดาวโหลด ข้อมูลบุคลากรของโรงเรียน ดังแสดงในภาพที่ ๑๔ (โปรดดูหัวข้อ "ทะเบียนครูบุคลากร (โรงเรียน)" หน้า ๖) ภาพที่ ๔๗ แสดงภาพหน้าจอข้อมูลบุคลากรระดับเขตพื้นที่การศึกษา

#### ข้อมูลครูและบุคลากร

| 🚺 1,662 คน    | 🕜 141 แห่ง      | 237 User      | 0 User          |
|---------------|-----------------|---------------|-----------------|
| ครูและบุคลากร | การยืนยันข้อมูล | สมาชิกอนุมัติ | สมาชิกรออนุมัติ |
| (***)         |                 |               |                 |

| ข้าราชการครู |      |       | บุคลากร38ค(2) |      |     | ลูกจ้างประจา |      |     | พนักงานราชการ |      |     | ลูกจ้างชั่วคราว |      |     | รวมทั้งหมด |       | ค     |
|--------------|------|-------|---------------|------|-----|--------------|------|-----|---------------|------|-----|-----------------|------|-----|------------|-------|-------|
| ชาย          | หญิง | รวม   | ชาย           | หญิง | รวม | ชาย          | หญิง | รวม | ชาย           | หญิง | รวม | ชาย             | หญิง | รวม | ชาย        | หญิง  | รวม   |
| 342          | 887  | 1,229 | 0             | 0    | 0   | 51           | 1    | 52  | 3             | 22   | 25  | 99              | 257  | 356 | 495        | 1,167 | 1,662 |

| ผู้บริง | งารการศึ | กษา | บุค | ลากร38ค | (1) | บุค | ลากร38ค | (2) | ลูก | เจ้างประ | สา  | พนัย | งานราช | การ | ลูก | จ้างขั้วคะ | ราว |     | อื่นๆ |     | 1 2 | รวมทั้งห | มด  |
|---------|----------|-----|-----|---------|-----|-----|---------|-----|-----|----------|-----|------|--------|-----|-----|------------|-----|-----|-------|-----|-----|----------|-----|
| ชาย     | หญิง     | รวม | ชาย | หญิง    | รวม | ชาย | หญิง    | รวม | ชาย | หญิง     | รวม | ชาย  | หญิง   | รวม | ชาย | หญิง       | รวม | ชาย | หญิง  | รวม | ชาย | หญิง     | รวม |
| 5       | 0        | 5   | 4   | 9       | 13  | 7   | 31      | 38  | 7   | 0        | 7   | 0    | 1      | 1   | 6   | 5          | 11  | 0   | 0     | 0   | 29  | 46       | 75  |

#### ภาพที่ ๔๘ แสดงภาพหน้าจอทะเบียนบุคลากรของสำนักงานเขตพื้นที่การศึกษา

| ทะเ <mark>บียนบุคลากร จ</mark> า | พวน 75 รายการ ④ Downlo | ad 🕂 เพิ่มข้อมูลบุคลากร สพท. |                     |            |
|----------------------------------|------------------------|------------------------------|---------------------|------------|
| 10 v record                      | ls per page            |                              |                     | Search:    |
| เลขประจำด้ว<br>ประชาชน           | ชื่อ-สกุด              | ด้าแหน่ง                     | กลุ่มงาน            | รายละเอียด |
| 131100000                        | นาง                    | เจ้าพนักงานธุรการ            | กลุ่มบริหารงานบุคคล | 6          |

#### ทะเบียนบุคลากร (สพท.)

เป็นเมนูสำหรับใช้เพิ่ม แก้ไข ลบ แสดง และดาวโหลด ข้อมูลบุคลากรของสำนักงานเขตพื้นที่การศึกษา ดังแสดงในภาพที่ ๔๘

#### เพิ่มข้อมูลบุคลากรของสำนักงานเขตพื้นที่การศึกษา

ที่หน้าจอ<sup>ิ</sup>ทะเบียนบุคลากรของสำนักงานเขตพื้นที่การศึกษา ในภาพที่ ๔๘ ให้กดปุ่ม **"เพิ่มข้อมูล บุคลากร สพท."** ระบบจะแสดงหน้าจอเพิ่มและแก้ไขข้อมูลบุคลากรของสำนักงานเขตพื้นที่การศึกษา ดังแสดงในภาพที่ ๔๙ จากนั้นใส่ข้อมูลในช่องต่างๆ ให้ครบถ้วน แล้วกดปุ่ม **"บันทึกข้อมูล"** 

### แก้ไขข้อมูลบุคลากรของสำนักงานเขตพื้นที่การศึกษา

ที่หน้าจอ<sup>์</sup>ทะเบียนบุคลากรของสำนักงานเขตพื้นที่การศึกษา ในภาพที่ ๔๘ ให้กดปุ่ม "**แก้ไขข้อมูล**" ระบบจะแสดงหน้าจอเพิ่มและแก้ไขข้อมูลบุคลากรของสำนักงานเขตพื้นที่การศึกษา ดังแสดงในภาพที่ ๔๙ จากนั้น แก้ไขข้อมูลในช่องต่างๆ ให้ครบถ้วน แล้วกดปุ่ม "**บันทึกข้อมูล**"

୭୯

| สำน้ำนน้ำนาม       | ● นาย ◯ นาง ◯ นางสาว ◯ อื่น ๆ ระบุ                                                          |
|--------------------|---------------------------------------------------------------------------------------------|
| ชื่อ               | ดนุสรณ์ (ใหย)*                                                                              |
| นามสกุล            | (สายกุละสล (สายกุล)+                                                                        |
| Name               | Danuson (อังกฤษ)*                                                                           |
| Surname            | Mekprayun (อังกฤษ)*                                                                         |
| เลขประจำตัวประชาชน | 36701000 * ใน้ไส่เฉพาะตัวเลข 13 นลัก                                                        |
| เพศ                | ●ชาย เญ้ง*                                                                                  |
| วันเดือนปีเกิด     | เลือกวันที่) * วัน/เดือน/ปี พ.ศ. เช่น 01/12/2520                                            |
| วันเดือนปีที่บรรจุ | เลือกวันที่) * วัน/เดือน/ปี พ.ศ. เช่น 01/12/2557                                            |
| ประเภทบุคลากร      | [บุคลากรหางการศึกษาอื่น 38ค(2) 💙 *                                                          |
| สาแหน่ง            | นักวิเคราะนันโยบายและแผน 💙 *                                                                |
| วิทยฐานะ/ระดับ     | [ปฏิบัติการ ❤]*                                                                             |
| เลขที่สาแหน่ง      | * ไม่มีใส่ 0                                                                                |
| กลุ่มงาน           | กลุ่มส่งเสริมการศึกษาทางไกล เทคโนโลยีสารสนเทศและการสื่อสาร ✔ *                              |
| สถานะ              | ่ ผู้บริหาร ํ ผอ.กลุ่ม/หน่วย ● บุตลากร *                                                    |
| วุฒิการศึกษาสูงสุด | ไปริญญาโห ❤่*                                                                               |
| วิชาเอก            | าฒ์ เช่น ค.บ. บธ.ม. ♥*                                                                      |
| มาช่วยราชการ       | 0                                                                                           |
| e-mail             |                                                                                             |
| นมายเลขโทรสัพท์    |                                                                                             |
| สำดับการแสดงผล     | 🛛 💌 ความหมาย สำดับ 1=ผู้บริหาร, 2=ข้าราชการ, 3=ลูกจ้างประจำ, 4=พนักงาน, 5=ลูกจ้าง, 6=อื่นๆ  |
| แบบไฟล์รูปภาพ      | เธือกไฟส์) ไม่ได้เลือกไฟล์ได<br>จัทโนลดได้เฉพาะไฟล์นามสกุล .jpg เท่านั้น ขนาดไม่เกิน 100 Kb |

### ภาพที่ ๔๙ แสดงภาพหน้าจอเพิ่มและแก้ไขข้อมูลบุคลากรของสำนักงานเขตพื้นที่การศึกษา

แก้ไขข้อมูลทะเบียนบุคลากรในสำนักงานเขตพื้นที่การศึกษา

<u>ลบข้อมูลบุคลากรของสำนักงานเขตพื้นที่การศึกษา</u>

ที่หน้าจ<sup>ื</sup>อท<sup>ี</sup>่ะเบียนบุคลากรของสำนักงานเขตพื้นที่การศึกษา ในภาพที่ ๔๘ ให้กดปุ่ม **"ลบข้อมูล"** ระบบจะแสดงหน้าจอลบข้อมูลบุคลากรของสำนักงานเขตพื้นที่การศึกษา ดังแสดงในภาพที่ ๕๐ กรณีที่ต้องการ ลบข้อมูล ให้กดปุ่ม **"ตกลง"** หรือกรณีที่ไม่ต้องการลบข้อมูล ให้กดปุ่ม **"ยกเลิก"** 

ภาพที่ ๕๐ แสดงภาพหน้าจอลบข้อมูลบุคลากรของสำนักงานเขตพื้นที่การศึกษา

data.bopp-obec.info บอกว่า

คุณต้องการลบ ดนุสรณ์ เมฆประยูร ใช่หรือไม่

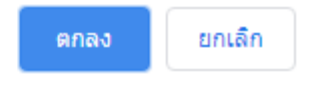

<u>แสดงข้อมูลบุคลากรของสำนักงานเขตพื้นที่การศึกษา</u>

ที่หน้าจอทะเบียนบุคลากรของสำนักงานเขตพื้นที่การศึกษา ในภาพที่ ๔๘ ให้กดเลือก บุคลากรที่ต้องการ ระบบจะแสดงหน้าจอแสดงข้อมูลบุคลากรของสำนักงานเขตพื้นที่การศึกษา ดังแสดงในภาพที่ ๕๑ กรณีที่ต้องการ แก้ไขข้อมูล ให้กดปุ่ม "แก้ไขข้อมูล" (โปรดดูหัวข้อ "แก้ไขข้อมูล" หน้า ๒๔) หรือกรณีที่ต้องการย้ายออก ให้กดปุ่ม "ย้ายออก" (โปรดดูหัวข้อ "ย้ายออก" หน้า ๒๙)

ภาพที่ ๕๑ แสดงภาพหน้าจอแสดงข้อมูลบุคลากรของสำนักงานเขตพื้นที่การศึกษา

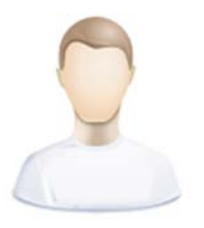

<mark>นายดนุสรณ์ เมฆประยูร</mark> นักวิเคราะห์นโยบายและแผน ปฏิบัติการ

| -                                                                    |                                                             | ประเภทบุคลากร :                     | บุคลากรทางการศึกษาอื่น 38ค(2)                                 |
|----------------------------------------------------------------------|-------------------------------------------------------------|-------------------------------------|---------------------------------------------------------------|
| ชอ-สกุล :                                                            | นายดนุสรณ์ เมฆประยูร                                        | ดำหน่ง :                            | นักวิเคราะห์นโยบายและแผน                                      |
| ชอ-สกุล (en) :<br>ว.ค.ป.เกิด :                                       | Danuson Mekprayun                                           | วิทยุฐานะ/ระดับ :<br>เอาซ์สาแหน่ง : | ปฏิบัติการ                                                    |
| เลข ปชช. :                                                           | 36701000                                                    | ว.ด.ป.บรรจ :                        |                                                               |
| เพศ :                                                                | ชาย                                                         | สังกัด :                            | สพป.เพชรบูรณ์ เชต 1                                           |
| โทรศัพท์ :                                                           |                                                             | สถานะ :                             | บุคลากร                                                       |
| อีเมล์ :                                                             |                                                             | กลุ่มงาน :                          | กลุ่มส่งเสริมการศึกษาทางไกล เทคโนโลย<br>สารสนเทศและการสื้อสาร |
| : ข้อมูลการศึกษ                                                      | n                                                           |                                     |                                                               |
| E ข้อมูดการศึกษ<br>การศึกษาสูงสุด :<br>วิชาเอก :                     | า<br>ปริญญาโห<br>บธ.ม.                                      |                                     |                                                               |
| = ข้อมูลการศึกษ<br>การศึกษาสูงสุด :<br>วิชาเอก :<br>= ข้อมูลการรับเผ | า<br>ปริญญาโท<br>บธ.ม.<br>ารื่องราชอิสริยาภรณ์ +เพิ่มข้อมูล |                                     |                                                               |

<u>ดาวโหลดข้อมูลบุคลากรของสำนักงานเขตพื้นที่การศึกษา</u>

แก้ไขข้อมล

ที่หน้าจอทะเบี้ยนบุคลากรของสำนักงานเขตพื้นที่การศึกษา ในภาพที่ ๔๘ ให้กดปุ่ม "Download"

ย้ายออก

กลับหน้าหลัก

### เพิ่มข้อมูล

สำหรับใช้้เพิ่มข้อมูลบุคลากรของสำนักงานเขตพื้นที่การศึกษา (โปรดดูหัวข้อ "เพิ่มข้อมูล" หน้า ๒๔)

## ย้ายเข้า

เป็นเมนูสำหรับใช้ย้ายเข้าข้อมูลบุคลากรของสำนักงานเขตพื้นที่การศึกษา ดังแสดงในภาพที่ ๕๒-๕๕ มีขั้นตอน ดังนี้

ภาพที่ ๕๒ แสดงภาพหน้าจอค้นหาข้อมูลบุคลากรของสำนักงานเขตพื้นที่การศึกษากรณีย้ายเข้า

# ค้นหาข้อมูลข้าราชการครูและบุคลากร(สพท.) (<mark>ย้ายเข้า</mark>)

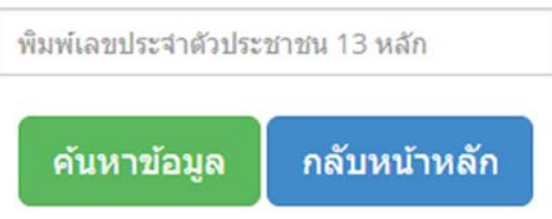

๑. ที่หน้าจอค้นหาข้อมูลบุคลากรของสำนักงานเขตพื้นที่การศึกษากรณีย้ายเข้า ในภาพที่ ๕๒ ให้ใส่ เลขบัตรประจำตัวประชาชนของบุคลากรที่ต้องการย้ายเข้า จากนั้นกดปุ่ม "ค้นหาข้อมูล" ระบบจะแสดงหน้าจอ ย้ายเข้าบุคลากรของสำนักงานเขตพื้นที่การศึกษา ดังแสดงในภาพที่ ๕๓

ภาพที่ ๕๓ แสดงภาพหน้าจอย้ายเข้าบุคลากรของสำนักงานเขตพื้นที่การศึกษา

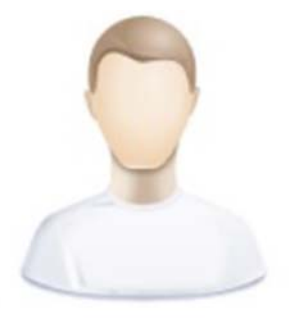

ช็อ-สกุล:: นายดนุสรณ์ เมฆประยูร ตำแหน่ง:: นักวิเคราะห์นโยบายและแผน

เลขประจำประชาชน:: 36701000

สังกัด:: สพม.เขด 40(เพชรบูรณ์) (101740)

ด้องการ ย้ายเข้า ข้าราชการครูและบุคลากรท่านนี้

๒. ที่หน้าจอย้ายเข้าบุคลากรของสำนักงานเขตพื้นที่การศึกษา ในภาพที่ ๕๓ ให้กดปุ่ม "ต้องการ ย้ายเข้า ข้าราชการครูและบุคลากรท่านนี้" ระบบจะแสดงหน้าจอยืนยันข้อมูลการย้ายเข้าบุคลากรของสำนักงานเขตพื้นที่ การศึกษา ดังแสดงในภาพที่ ๕๔

# ยืนยันข้อมูลการ<mark>ย้ายเข้า</mark>

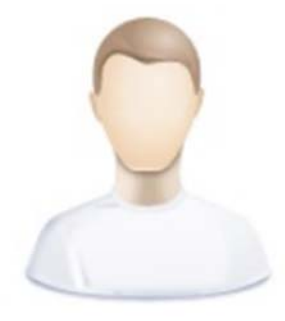

ชื่อ-สกุล:: นายดนุสรณ์ เมฆประยูร

ตำแหน่ง:: นักวิเคราะห์นโยบายและแผน

เลขประจำประชาชน:: **36701000** 

ภาพที่ ๕๔

สังกัด:: สพม.เขต 40(เพชรบูรณ์) (101740)

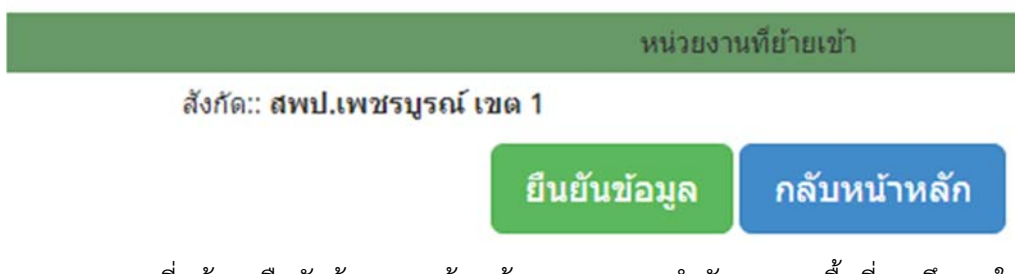

๓. ที่หน้าจอยืนยันข้อมูลการย้ายเข้าบุคลากรของสำนักงานเขตพื้นที่การศึกษา ในภาพที่ ๕๔ ให้กดปุ่ม "**ยืนยันข้อมูล**" ระบบจะแสดงหน้าจอผลการยืนยันข้อมูลการย้ายเข้าบุคลากรของสำนักงานเขตพื้นที่การศึกษา ดังแสดงในภาพที่ ๕๕

ภาพที่ ๕๕ แสดงภาพหน้าจอผลการยืนยันข้อมูลการย้ายเข้าบุคลากรของสำนักงานเขตพื้นที่การศึกษา

# ยืนยันข้อมูลการ<mark>ย้ายเข้า</mark>

บันทึกข้อมูลเรียบร้อย

ตรวจสอบข้อมูลบุคลากรที่ย้ายเข้า

#### ย้ายออก

สำหรับใช้ย้ายออกข้อมูลบุคลากรของสำนักงานเขตพื้นที่การศึกษา ดังแสดงในภาพที่ ๕๖-๕๙ มีขั้นตอน

ดังนี้

ภาพที่ ๕๖ แสดงภาพหน้าจอค้นหาข้อมูลบุคลากรของสำนักงานเขตพื้นที่การศึกษากรณีย้ายออก

## ค้นหาข้อมูลข้าราชการครูและบุคลากร (สพท.)(<mark>ย้ายออก</mark>)

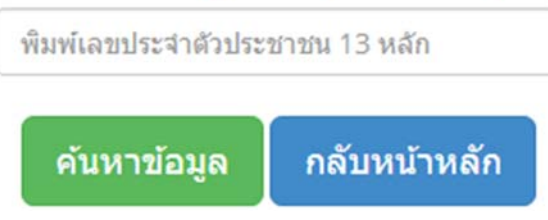

๑. ที่หน้าจอค้นหาข้อมูลบุคลากรของสำนักงานเขตพื้นที่การศึกษากรณีย้ายออก ในภาพที่ ๕๖ ให้ใส่ เลขบัตรประจำตัวประชาชนของบุคลากรที่ต้องการย้ายออก จากนั้นกดปุ่ม "ค้นหาข้อมูล" ระบบจะแสดงหน้าจอ ย้ายออกบุคลากรของสำนักงานเขตพื้นที่การศึกษา ดังแสดงในภาพที่ ๕๗

ภาพที่ ๕๗ แสดงภาพหน้าจอย้ายออกบุคลากรของสำนักงานเขตพื้นที่การศึกษา

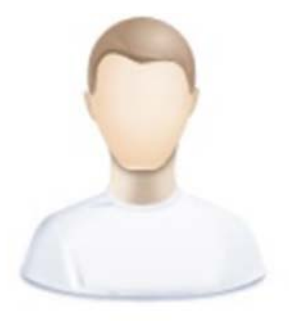

ชื้อ-สกุล:: นายดนุสรณ์ เมฆประยูร ตำแหน่ง:: นักวิเคราะห์นโยบายและแผน เลขประจำประชาชน:: 36701000 สังกัด:: สพป.เพชรบูรณ์ เขต 1 (6701)

ย้ายออกต่าง สพท.

๒. ที่หน้าจอย้ายออกบุคลากรของสำนักงานเขตพื้นที่การศึกษา ในภาพที่ ๕๗ ให้กดปุ่ม "ย้ายออก
 ต่าง สพท." ระบบจะแสดงหน้าจอยืนยันข้อมูลการย้ายออกบุคลากรของสำนักงานเขตพื้นที่การศึกษา ดังแสดง
 ในภาพที่ ๕๘

## ยืนยันข้อมูลการ<mark>ย้ายออก</mark>

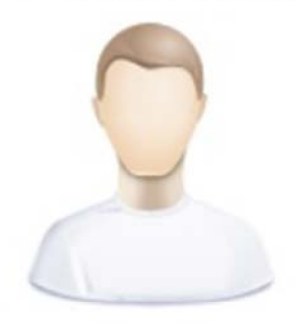

ชื่อ-สกุล:: นายดนุสรณ์ เมฆประยูร

ตำแหน่ง:: นักวิเคราะห์นโยบายและแผน

เลขประจำประชาชน:: 36701000

| สงกษา:            | สพป.เพชรบูรณ์ เขต 1 (6701) |                         |   |
|-------------------|----------------------------|-------------------------|---|
|                   | หน่วยงานเ                  | ที่ย้ายไป (สังกัด สพฐ.) |   |
| เลือกเขตพื้นที่:: | เลือกเขตพื้นที่การศึกษา    |                         | ` |
|                   | สพม.เขด 40(เพชรบูรณ์)      |                         |   |

๓. ที่หน้าจอยืนยันข้อมูลการย้ายออกบุคลากรของสำนักงานเขตพื้นที่การศึกษา ในภาพที่ ๕๘ ให้กด เลือกเขตพื้นที่การศึกษาที่ต้องการย้ายออกไป จากนั้นกดปุ่ม **"ยืนยันข้อมูล"** ระบบจะแสดงหน้าจอผลการยืนยัน ข้อมูลการย้ายออกบุคลากรของสำนักงานเขตพื้นที่การศึกษา ดังแสดงในภาพที่ ๕๙

ภาพที่ ๕๙ แสดงภาพหน้าจอผลการยืนยันข้อมูลการย้ายออกบุคลากรของสำนักงานเขตพื้นที่การศึกษา

# ยืนยันข้อมูลการ<mark>ย้ายออก</mark>

# บันทึกข้อมูลเรียบร้อย

ตรวจสอบข้อมูลบุคลากรที่ย้ายออก

### ตรวจสอบความถูกต้อง

เป็นเมนูสำหรับใช้ตรวจสอบความถูกต้องของข้อมูลบุคลากรของโรงเรียน ดังแสดงในภาพที่ ๒๖ (โปรดดู หัวข้อ "ตรวจสอบความถูกต้อง" หน้า ๑๓)

#### การยืนยันข้อมูล

## เป็นเมนูสำหรับใช้ตรวจสอบการยืนยันข้อมูลบุคลากรของโรงเรียน ดังแสดงในภาพที่ ๖๐ ภาพที่ ๖๐ แสดงภาพหน้าจอตรวจสอบการยืนยันข้อมูลบุคลากรของโรงเรียน

| ตรวจสอบการยืนยันข้อมูล โรงเรียน จำนวน | 41 แห่ง ยืนยันแล้ว 141 แห่ง | คิดเป็น 100.00 % 🕑 Download |                        |                |                |
|---------------------------------------|-----------------------------|-----------------------------|------------------------|----------------|----------------|
| 10 v records per page                 |                             |                             |                        | Search:        |                |
| โรงเรียน                              | สถานะ                       | ชื่อ-สกุล ผู้ยืนยัน         | วันที                  | ยกเดิก         | ราย<br>ละเอียด |
| 67010001 บ้านชอนไพร                   | 🗸 ยืนยันแล้ว                |                             | 2019-06-07<br>15:54:31 | 🗢 ยกเลิกยืนยัน |                |
| 67010002 บ้านคลองส่าโรง               | 🗸 ยืนยันแล้ว                |                             | 2019-06-22<br>10:47:43 | 🗘 ยกเลิกยืนยัน |                |

#### อนุมัติ/แก้ไข ผู้ใช้ระดับโรงเรียน/เขต

เป็นเม<sup>้</sup>นสำหรับใช้อนุมัติและแก้ไขผู้ใช้ระดับโรงเรียนและผู้ใช้ระดับเขตพื้นที่การศึกษา มีขั้นตอน ดังนี้ ภาพที่ ๖๑ แสดงภาพหน้าจอหลักอนุมัติ/แก้ไขผู้ใช้

| 🖍 สมาชิก | 🛚 😂อนุมัติแล้ว 233 คน | 🕕รออนุมัติ 1 | คน 🗃ส่งออกชื่อผู้ใช้ | [ ปรับปรุงฐานข้อมูลใหม่] | กลับหน้าหลัก |
|----------|-----------------------|--------------|----------------------|--------------------------|--------------|
|----------|-----------------------|--------------|----------------------|--------------------------|--------------|

| ทะเบียนข้อมูลผู้ใช้ (User) จ | สำนวน <mark>233</mark> รายการ | 1                 |           |                          |
|------------------------------|-------------------------------|-------------------|-----------|--------------------------|
| 10 • records per p           | age                           |                   | Search: b | anphlam                  |
| โรงเรียน                     | สถานะ                         | ชื่อ-สกุด         | Username  | <mark>รายละเอีย</mark> ด |
| 67010061 บ้านพสา             | รออนุมัติ                     | ดนุสรณ์ เมฆประยูร | BanPhlam  | <b>3</b>                 |

๑. ที่หน้าจอหลักอนุมัติ/แก้ไขผู้ใช้ ในภาพที่ ๖๑ ให้ค้นหาผู้ใช้ที่มีสถานะ "รออนุมัติ" จากนั้นกดปุ่ม
 "แก้ไข" 🖉 จะพบหน้าจออนุมัติ/แก้ไขผู้ใช้ ดังแสดงในภาพที่ ๖๒
 ภาพที่ ๖๒
 แสดงภาพหน้าจออนุมัติ/แก้ไขผู้ใช้

| 💏 ข้อมูลส่ว     | าน <i>ต</i> ัว                                                       |
|-----------------|----------------------------------------------------------------------|
| รหัสโรงเรียน :  | 1067380009 (6701) (69362) INFO                                       |
| โรงเรียน :      |                                                                      |
| ชื่อ :          | ดนุสรณ์                                                              |
| นามสกุล :       | เมฆประยุร                                                            |
| เลข ปชช. :      | 367010000000                                                         |
| ที่อยู่ :       | หมู่ที่ 6 บ้านพล่า ดำบลป่าเลา อำเภอเมือง<br>เพชรบูรณ์ รหัส ปณ. 67000 |
| เบอร์โทรศัพท์ : | 056737080                                                            |
| E-mail :        | admin@phetchabun1.go.th                                              |
| Username :      | BanPhlam                                                             |
| Password :      | •••••                                                                |
| การอนุมัติ :    | รออนุมัติ • งานข้อมูล รร. • งานข้อมูลเขตพื้นที่                      |
|                 | วันเวลาที่ลงทะเบียน:: 0000-00-00 00:00:00 น.                         |

| บันทึกข้อมล | ยกเลิก |
|-------------|--------|

๒. ที่หน้าจออนุมัติ/แก้ไขผู้ใช้ ในภาพที่ ๖๒ ให้ใส่ข้อมูลในช่องต่างๆ ให้ครบถ้วน จากนั้นที่รายการ
 "การอนุมัติ" ให้กดเลือก "งานข้อมูล รร." หรือ "งานข้อมูลเขตพื้นที่" จากนั้นกดปุ่ม "บันทึกข้อมูล" ระบบจะ
 แสดงหน้าจอผลการอนุมัติ/แก้ไขผู้ใช้ ดังแสดงในภาพที่ ๖๓ ให้กดปุ่ม "ปิดหน้าต่าง"

ภาพที่ ๖๓ แสดงภาพหน้าจอผลการอนุมัติ/แก้ไขผู้ใช้

Save Data successfully.

ปิดหน้าต่างนี้

#### เว็บไซต์โรงเรียน

เป็นเมนูสำหรับใช้เปิดหรือปิดการใช้งานเว็บไซต์ของโรงเรียน ดังแสดงในภาพที่ ๖๔ ภาพที่ ๖๔ แสดงภาพหน้าจอข้อมูลเว็บไซต์ของโรงเรียน

#### ข้อมูลเว็บไซต์โรงเรียน สังกัด สพป.เพชรบูรณ์ เขต 1

| ลำดับ | รหัสโรงเรียน | โรงเรียน      | สถานะ        | เปลี่ยนสถานะ   |
|-------|--------------|---------------|--------------|----------------|
| 1     | 67010001     | บ้านชอนไพร    | 🞯 เปิดใช้งาน | [คลิก ปิดเว็บ] |
| 2     | 67010002     | บ้านคลองสำโรง | 🔘 เปิดใช้งาน | [คลิก ปิดเว็บ] |

#### ข้อมูลครุภัณฑ์ (M-OBEC) ระดับเขต

เป็นเมนูสำหรับใช้ดาวโหลดข้อมูลครุภัณฑ์ของโรงเรียน

#### ข้อมูลด้านคอมพิวเตอร์

เป็นเมนูสำหรับใช้ตรวจสอบและดาวโหลดข้อมูลจำนวนคอมพิวเตอร์ของโรงเรียน ดังแสดงในภาพที่ ๖๕ ภาพที่ ๖๕ แสดงภาพหน้าจอข้อมูลจำนวนคอมพิวเตอร์ของโรงเรียน

#### ระบบรายงานคอมพิวเตอร์ สำนักงานเขดพื้นที่การศึกษาประถมศึกษาเพชรบูรณ์ เขต 1

|           | รายงานข้อมูด จำนวน 141 โรงเรียน [ส่งออกเป็นไฟด์ XLS] [กดับหน้าหลัก] |           |               |                                |                   |                |        |                                 |            |                 |          |        |       |                        |
|-----------|---------------------------------------------------------------------|-----------|---------------|--------------------------------|-------------------|----------------|--------|---------------------------------|------------|-----------------|----------|--------|-------|------------------------|
|           |                                                                     |           |               | ดอมพิวเตอร์เพื่อการเรียนการสอน |                   |                |        | ดอมพิวเตอร์เพื่อการบริหารจัดการ |            |                 |          |        |       |                        |
| ลบ /แก้ไข |                                                                     | รหัส SMIS | โรงเรียน      | แหล่งที่มา                     |                   | สถานะการใช้งาน |        | 6011                            | แหล่งที่มา |                 | สถานะการ |        | 6011  | รายงานข้อมูล           |
|           |                                                                     |           |               | สพฐ.                           | จัดหาเอง/จัดหาเอง | ไข้ได้         | ข่ารุด | 3 44                            | สพฐ.       | จัดหาเอง/บริจาค | ไข้ได้   | ช่ารุด | 1 1 1 |                        |
|           | ×Z                                                                  | 67010001  | บ้านชอนไพร    | 15                             | 0                 | 13             | 2      | 15                              | 3          | 0               | 2        | 1      | 3     | 2019-06-07 15:33:14 u. |
|           | XZ                                                                  | 67010002  | บ้านคลองสำโรง | 5                              | 0                 | 5              | 0      | 5                               | 0          | 2               | 2        | 0      | 2     | 2019-06-22 10:42:57 w. |

#### ข้อมูลด้านอินเทอร์เน็ต

เป็นเมนูสำหรับใช้ตรวจสอบข้อมูลอินเทอร์เน็ตของโรงเรียน ดังแสดงในภาพที่ ๖๖

ภาพที่ ๖๖ แสดงภาพหน้าจอข้อมูลอินเทอร์เน็ตของโรงเรียน

| บหน้าหลัก | + Export | ข้อมูลโร | งเรียง |
|-----------|----------|----------|--------|
|           |          |          |        |

| ข้อมูลโรงเรียน จ | จำนวน 141 รายการ |                  |        |                    |       |                 |     |              |                                  |           |                          |     |      |
|------------------|------------------|------------------|--------|--------------------|-------|-----------------|-----|--------------|----------------------------------|-----------|--------------------------|-----|------|
| 10 v reco        | ords per page    |                  |        |                    |       |                 |     |              |                                  | Sear      | :h:                      |     |      |
|                  | โรงเรียน         | ระบบอินเทอร์เน็ด |        |                    |       |                 |     |              |                                  | ระบบแอร์ว |                          |     |      |
| รหัส smis        |                  | MOE Net          |        |                    |       | โรงเรียนเช่าเอง |     |              |                                  |           | ข่าย                     |     |      |
|                  |                  | ISP              | ประเภท | ความเร็ว<br>(Kbps) | สถานะ | UniNet          | ISP | ประเภท       | <mark>ความเร็ว<br/>(Kbps)</mark> | สถานะ     | ค่าใช้<br>จ่าย<br>∕เดือน | LAN | WLar |
| 67010001         | บ้านชอนไพร       | тот              | adsl   | 512                | พอใช้ | ~               | •   | 2            | 1.57                             |           |                          | ~   | ~    |
| 67010002         | บ้านคลองส่ำโรง   |                  |        |                    |       |                 | 3bb | ราย<br>เดือน | 10                               | ดี        | 600                      |     | ~    |

#### ข้อมูลสารสนเทศระดับเขต

เป็นเมนูสำหรับใช้แสดงรายงานระดับเขตพื้นที่การศึกษา ดังแสดงในภาพที่ ๖๗

ภาพที่ ๖๗ แสดงภาพหน้าจอรายงานระดับเขตพื้นที่การศึกษา

## รายงานระดับเขตพื้นที่การศึกษา ข้อมูลพื้นฐานโรงเรียน ทะเบียนโรงเรียน ข้อมูลคอมพิวเตอร์ ข้อมูลครภัณฑ์ (M-OBEC)

#### ข้อมูลครูและบุคลากรทางการศึกษา

- 🏁 จำนวนครู แยกตำแหน่ง เพศ วิทยฐานะ [ส่งออกไฟล์ Excel]
- 🍄 จำนวนครู แยกตามระดับชั้นที่สอน [ส่งออกไฟล์ Excel]
- 🛅 รายชื่อครูและบุคลากรทางการศึกษา
- 🛅 จำนวนครูแยกวิทยฐานะ วุฒิการศึกษา และเพศ
- 🛅 จำนวนลูกจ้างประจำ พนักงานราชการ ลูกจ้างชั่วคราว แยกวุฒิ และเพศ
- 🛅 รายชื่อครูต่างชาติ
- 🛅 จำนวนครูแยกระดับการสอน

ข้อมูลระบบ

🗎 ส่งออกชื่อผู้ใช้ (User)

#### อัปโหลดไฟล์สารสนเทศ

เป็นเมนูสำหรับใช้อัปโหลด (เพิ่ม) และลบ ไฟล์สารสนเทศของเขตพื้นที่การศึกษา ดังแสดงในภาพที่ ๖๘

ภาพที่ ๖๘ แสดงภาพหน้าจอจัดการไฟล์ของเขตพื้นที่การศึกษา

| 🛨 จัดการไฟล์เขตพื้นที่การศึกษา สพป.เพชรบูรณ์ เขต 1                                                        | 🔂 <u>กลับหน้</u>       | <u>าหลัก</u> |
|----------------------------------------------------------------------------------------------------|------------------------|--------------|
| เลือกไฟล์ที่ต้องการอัพโหลด: เลือกไฟล์ ไม่ได้เลือกไฟล์ใด<br>เฉพาะไฟล์ doc , xls , zip , rar , pdf เท่านั้น | •                      |              |
| คำอธิบาย:                                                                                                 | *                      |              |
| บันทึกข้อมูล พิมพ์ให                                                                                      | ы                      |              |
| จัดการไฟล์อัพโหลดเขตพื้น                                                                                  | ที่การศึกษา            |              |
| ชื่อไฟล์                                                                                                  | อัพโหลดเมื่อ           | ลบไฟล์       |
| + ข้อมูลนักเรียน 10 มิ.ย. 2556                                                                            | 2017-01-31 10:02:08 u. | 8            |

ผู้ใช้สามารถอัปโหลดไฟล์สารสนเทศ โดยกดปุ่ม **"เลือกไฟล์"** จากนั้นเลือกไฟล์ที่ต้องการ และใส่คำอธิบาย แล้วกดปุ่ม **"บันทึกข้อมูล"** 

และสามารถลบไฟล์สารสนเทศ โดยกดปุ่ม "**ลบไฟล์**" 📁 ไฟล์ที่ต้องการ

#### ข้อมูลผู้ใช้

์ เป็นเมนูสำหรับใช้แก้ไขข้อมูลของผู้ใช้ระดับเขตพื้นที่การศึกษา ได้แก่ ชื่อ นามสกุล เลขประจำตัวประชาชน หน่วยงาน/โรงเรียน ที่อยู่ เบอร์โทรศัพท์ อีเมล ชื่อผู้ใช้ รหัสผ่าน การเป็นผู้ดูแลเว็บไซต์ของโรงเรียน และรูปภาพ ดังแสดงในภาพที่ ๖๙

ภาพที่ ๖๙ แสดงภาพหน้าจอข้อมูลผู้ใช้ระดับเขตพื้นที่การศึกษา

#### <u>แก้ไขข้อมูลส่วนตัว</u>

| ชื่อ :                    | นาย                   | * นามสกุล :   |                                 | * |                             |
|---------------------------|-----------------------|---------------|---------------------------------|---|-----------------------------|
| เลชประจำดัวประชาชน:       | 35606000              |               | ]*                              |   |                             |
| หน่วยงาน/โรงเรียน:        | สพป.เพชรบูรณ์ เขต 1   |               | รนัส : 6701(6701)               |   |                             |
| ที่อยู่ :                 |                       |               |                                 | 1 |                             |
| เบอร์โทรศัพท์ :           |                       |               | ]*                              |   | ยังไม่มีรูปภาพ              |
| E-mail :<br>Username :    |                       |               | ]                               |   | [เพิ่มรูปภาพ]               |
| Password :                |                       |               | *สามารถเปลี่ยนรหัสผ่านได้ที่นี่ |   | [ ปรับปรุงฐานข้อมูลใหม่]    |
| ยืนยัน Password :         |                       |               | *กรอกรหัสผ่านอีกครั้ง           |   | opdate. 2018-11-02 15:04:57 |
| เป็นผู้ดูแลเว็บไซต์ รร. : | 🔾 ເປັນ 💿 ໄມ່ເປັນ      |               |                                 |   |                             |
| มัน                       | ทึกข้อมล ยกเลิก กลับเ | หน้าหลัก ออกจ | ากระบบ                          |   |                             |

ผู้ใช้ระดับเขตพื้นที่การศึกษา สามารถปรับปรุงข้อมูลโดยแก้ไขข้อมูลในช่องต่างๆ ในภาพที่ ๖๙ ให้ครบถ้วน จากนั้นกดปุ่ม "**บันทึกข้อมูล**"

#### การยืนยันข้อมูลครูรายโรงเรียน

สำหรับใช้ตรวจสอบการยืนยันข้อมูลบุคลากรของโรงเรียน ดังแสดงในภาพที่ ๖๐ (โปรดดูหัวข้อ "การยืนยัน ข้อมูล" หน้า ๓๑)

#### การยืนยันข้อมูล M-OBEC รายโรงเรียน

เป็นเมนูสำหรับใช้ตรวจสอบการยืนยันข้อมูลครุภัณฑ์ของโรงเรียน ดังแสดงในภาพที่ ๗๐

```
ภาพที่ ๗๐ แสดงภาพหน้าจอตรวจสอบการยืนยันข้อมูลครุภัณฑ์ของโรงเรียน
```

```
ข้อมูลโรงเรียน จำนวน 141 รายการ ยืนยันแล้ว 24 โรงเรียน ยังไม่ยืนยัน 117 โรงเรียน
```

| 10 🗸 rec        | ords per page |                |                 |
|-----------------|---------------|----------------|-----------------|
| รหัส 10<br>หลัก | รหัส smis     | โรงเรียน       | การยืนยันข้อมูล |
| 1067380001      | 67010044      | เมืองเพชรบูรณ์ | ยังไม่ยืนยัน    |
| 1067380002      | 67010045      | บ้านสะเดียง    | ยังไม่ยืนยัน    |

#### ออกจากระบบ

เป็นเมนูสำหรับใช้ออกจากระบบ EMIS โดยกดปุ่ม "ออกจากระบบ" 🛄 ในภาพที่ ๔๑

## ปัญหาที่พบบ่อยและการแก้ไขปัญหา

ผู้ใช้ไม่สามารถเข้าสู่ระบบ EMIS ได้ กรณีที่เข้าสู่ระบบจากหน้าหลักของ EMIS ระบบจะแสดงหน้าจอ ดังแสดง ในภาพที่ ๗๑ หรือกรณีที่เข้าสู่ระบบจากหน้าจอข้อมูลบุคลากร ระบบจะแสดงหน้าจอ ดังแสดงในภาพที่ ๗๒

ภาพที่ ๗๑ แสดงภาพหน้าจอชื่อผู้ใช้หรือรหัสผ่านไม่ถูกต้อง

| ů ů                                                                                                    |     |
|----------------------------------------------------------------------------------------------------|-----|
| EMIS : ระบบข้อมูลสารสนเทศเพื่อการบริหาร<br>ส่านักงานคณะกรรมการการศึกษาขั้นพื้นฐาน                         |     |
| Username หรือ Password ไม่ถูกต้อง<br>กรอกข้อมูลผิดพลาดเกิน 10 ครั้ง ติดต่อกัน ระบบจะบล็อก IP ของท่านทันที |     |
| Username                                                                                                  |     |
| Password                                                                                                  |     |
| เข้าสู่ระบบ กลับหน้าหลัก                                                                                  |     |
| 🐯 โรงเรียนลืมรหัสผ่าน กรุณาติดต่อ สพท.ต้นสังกัด<br>ถ้าเป็นเขตพื้นที่ติดต่อ สพฐ.                           |     |
| ภาพที่ ๗๒ แสดงภาพหน้าจอเข้าสู่ระบบจากหน้าจอข้อมูลบุคล <sup>ะ</sup>                                        | ากร |
| ระบบฐานข้อมูลข้าราชการครู                                                                                 |     |
| และบุ๊คลากร <b>์</b> ทางการศึกษา                                                                          |     |
| (เข้าสู่ระบบใช้ username และ password ของระบบ EMIS)                                                       |     |
| Username                                                                                                  |     |
| Password                                                                                                  |     |
| Sign In                                                                                                   |     |
| ลงทะเบียนสมาชิก                                                                                           |     |

กลุ่มสารสนเทศ สำนักนโยบายและแผนการศึกษาขั้นพื้นฐาน สำนักงานคณะกรรมการการศึกษาขั้นพื้นฐาน

๑. กรณีที่ผู้ใช้ยังไม่ได้ลงทะเบียนใช้งานระบบ ให้ผู้ใช้ลงทะเบียนใช้งานระบบ และแจ้งเขตพื้นที่การศึกษา ให้อนุมัติการลงทะเบียนใช้งานระบบ

 ๒. กรณีที่ผู้ใช้ได้ลงทะเบียนใช้งานระบบ และเขตพื้นที่อนุมัติการลงทะเบียนใช้งานระบบแล้ว ให้ผู้ใช้ ทดลองใส่ชื่อผู้ใช้และรหัสผ่านอีกประมาณ ๑-๒ ครั้ง ถ้ายังไม่สามารถเข้าสู่ระบบได้ ให้ติดต่อเขตพื้นที่การศึกษา ให้รีเซตรหัสผ่าน

ผู้ใช้พบข้อความผิดพลาด ดังแสดงในภาพที่ ๗๓ ให้กดที่ "แถบที่อยู่" ให้เป็นการเลือก จากนั้นกดปุ่ม Enter

ภาพที่ ๗๓ แสดงภาพหน้าจอแสดงข้อความผิดพลาด

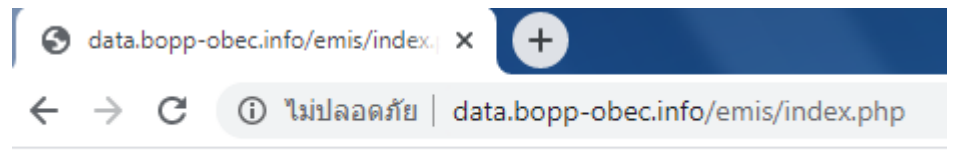

Invalid query: Commands out of sync; you can't run this command now